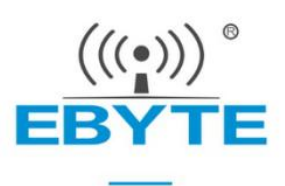

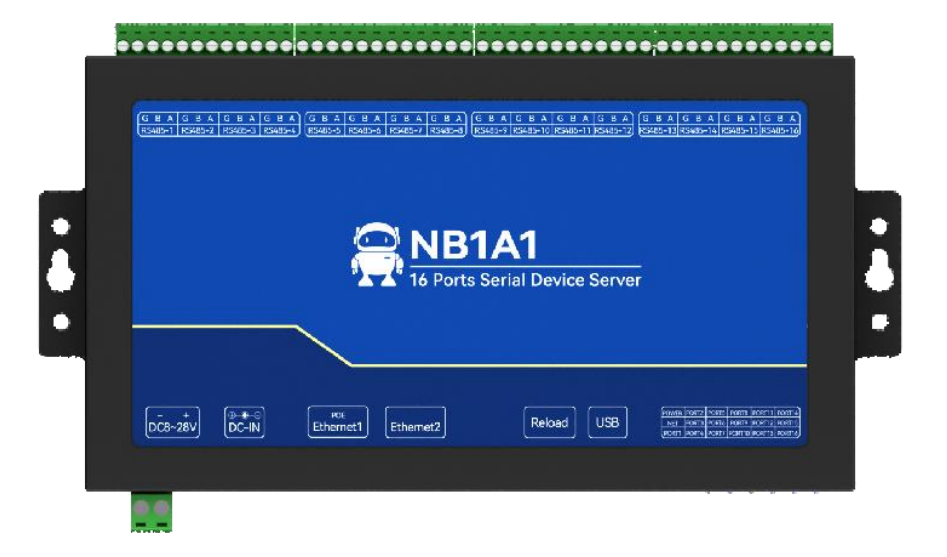

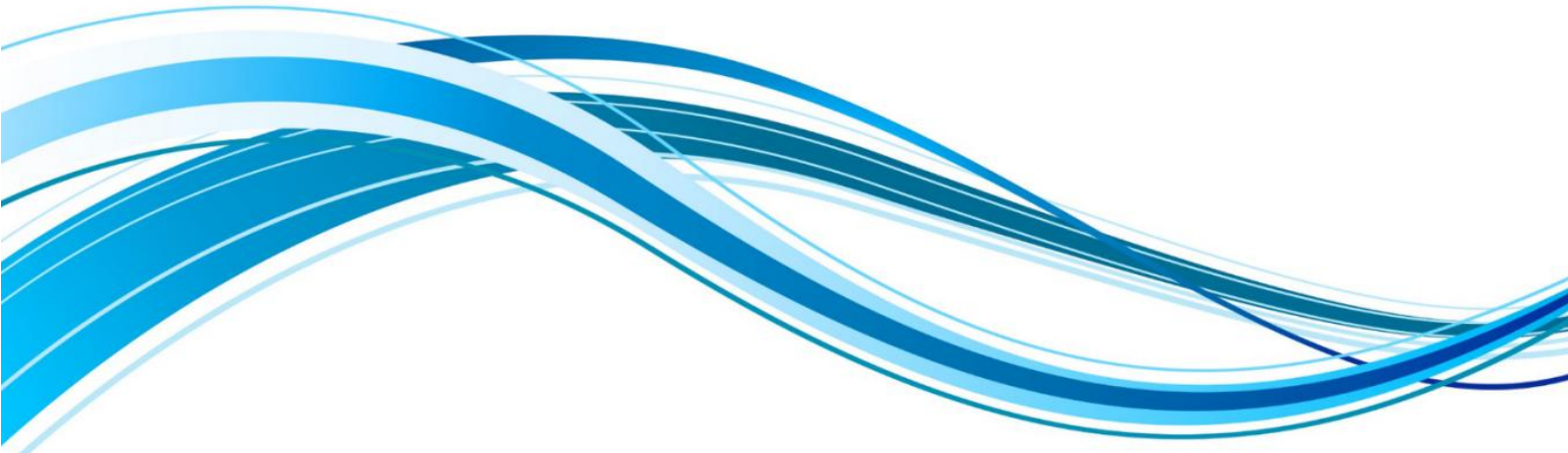

# NB1A1

# 16 Serial Server User Manual

Chengdu Ebyte Electronic Technology Co.,Ltd.

#### Catalog

| Chapter1 Introduction                         | 1     | 1 |
|-----------------------------------------------|-------|---|
| 1.1 Features                                  | 1     | 1 |
| Chapter 2 Quick Start                         | 2     | 2 |
| 2.1 Hardware preparation                      | 2     | 2 |
| 2.2 Sotware preparation                       | 2     | 2 |
| 2.3 Device Test Procedure                     | 3     | 3 |
| 2.3.1 Connect hardware                        | 3     | 3 |
| 2.3.2 Device parameters settings              | 4     | 4 |
| 2.3.3 Open the serial debugging assistant     | 2     | 5 |
| 2.3.4 Opening the Network Assistant           | (     | 5 |
| 2.3.5 Sending and receiving data test         | ··· 7 | 7 |
| Chapter 3 Product Overview                    |       |   |
| 3.1 Technical parameters                      | 7     | 7 |
| 3.2 Interface description                     | 9     | 9 |
| 3.3 Indicator Description                     | . 11  | 1 |
| 3.4 Size                                      | 15    | 5 |
| Chapter 4 Basic function                      | 16    | 5 |
| 4.1 Mapping between Channels and serial ports | . 16  | 5 |
| 4.2 Local network parameter                   | . 16  | 5 |
| 4.2.1 Local IP address                        | 16    | 5 |
| 4.2.2 DNS(Domain name resolution)             | . 17  | 7 |
| 4.2.3 Disconnection and reconnection period   | 17    | 7 |
| 4.2.4 Timeout restart (restart without data)  | 17    | 7 |
| 4.3 Hardware factory recovery                 | . 17  | 7 |
| 4.4 Device Working Mode                       | 18    | 3 |
| 4.4.1 TCP Server                              | 18    | 3 |
| 4.4.2 TCP Client                              | 18    | 3 |
| 4.4.3 UDP Server                              | .18   | 3 |
| 4.4.4 UDP Client                              | 19    | 9 |
| 4.4.5 HTTP client                             | 19    | 9 |
| 4.4.6 MQTT Client                             | . 20  | ) |
| 4.4.7 Port Mapping                            | . 22  | 2 |
| 4.5 Channel terminal                          | 22    | 2 |
| Chapter 5 Advanced functions                  | 23    | 3 |
| 5.1 Heartbeat packet and registration packet  | . 23  | 3 |
| 5.1.1 Heartbeat packet                        | . 23  | 3 |
| 5.1.2 registration packet                     | 23    | 3 |
| 5.2 Short connection                          | . 24  | 4 |
| 5.3 Serial cache clearing                     | . 24  | 4 |
| 5.4 Modbus Gateway                            | . 25  | 5 |
| 5.4.1 Protocal conversion                     | 25    | 5 |
| 5.4.2 Simple Protocol Conversion              | . 25  | 5 |
| 5.4.3 Multi-Host Mode                         | . 27  | 7 |
|                                               |       |   |

| 5.4.4 Storage Gateway      |  |
|----------------------------|--|
| 5.4.5 Configurable gateway |  |
| 5.4.6 Upload Automatically |  |
| 5.5 Firmware upgrade       |  |
| Revise History             |  |
| About Us                   |  |
|                            |  |

## **Chapter1** Introduction

NB1A1 is a series of serial port server products independently developed by EBAite, which can realize bi-directional transparent transmission of data from 16 serial ports to Ethernet ports. Support Modbus protocol conversion, multi-host gateway, storage gateway and other data conversion functions. At the same time, it also supports the upload of on-site data to the cloud server to achieve cloud monitoring. The equipment adopts industrial design standards to ensure stability in harsh working environments.

It supports the fast configuration of host computer and AT command, which can realize the fast debugging and installation of equipment.

Widely used in computer room monitoring, environmental monitoring, intelligent traffic, road gate control, intelligent express cabinets and other industries.

#### 1.1 Features

- Industrial design is stable and reliable, port isolation protection design;
- 16 independent RS485 ports are supported.
- Support a variety of Modbus gateway modes, multi-host, storage, configurable gateway;
- Supports active ModBus data reporting.
- Supports two network ports and switch cascading.
- Supports POE power supply;
- Support access standard MQTT, OneNET, Baidu Cloud, Huawei Cloud, Alibaba Cloud;
- Rich LED status indicator, real-time indication of equipment working status;
- \* \* \* \* \* \* \* \* Support host computer, AT command configuration and other configuration methods;
- Support terminal or DC head power supply, 8-28V DC wide voltage input, support reverse protection;
- The baud rate ranges from 1200 to 460800bps;
- ٠ Supports serial heartbeat packets, network heartbeat packets, and registration packets.
- ٠ Each way supports working modes: TCP client, TCP server, UDP client, UDP server, MQTT client, HTTP client;
- 16 servers can be enabled at the same time, and each server supports eight clients.
- supports HTTP client mode;
- ♦ ♦ Support remote upgrade, easy customization and optimization;
- Supports virtual serial port software.

## **Chapter 2 Quick Start**

## 2.1 Hardware preparation

A laptop with RJ45 network port and USB interface; NB1A1 serial server one; DC12V 1A power adapter; A network cable; One USB to RS485 converter; The following figure shows the hardware devices to be prepared:

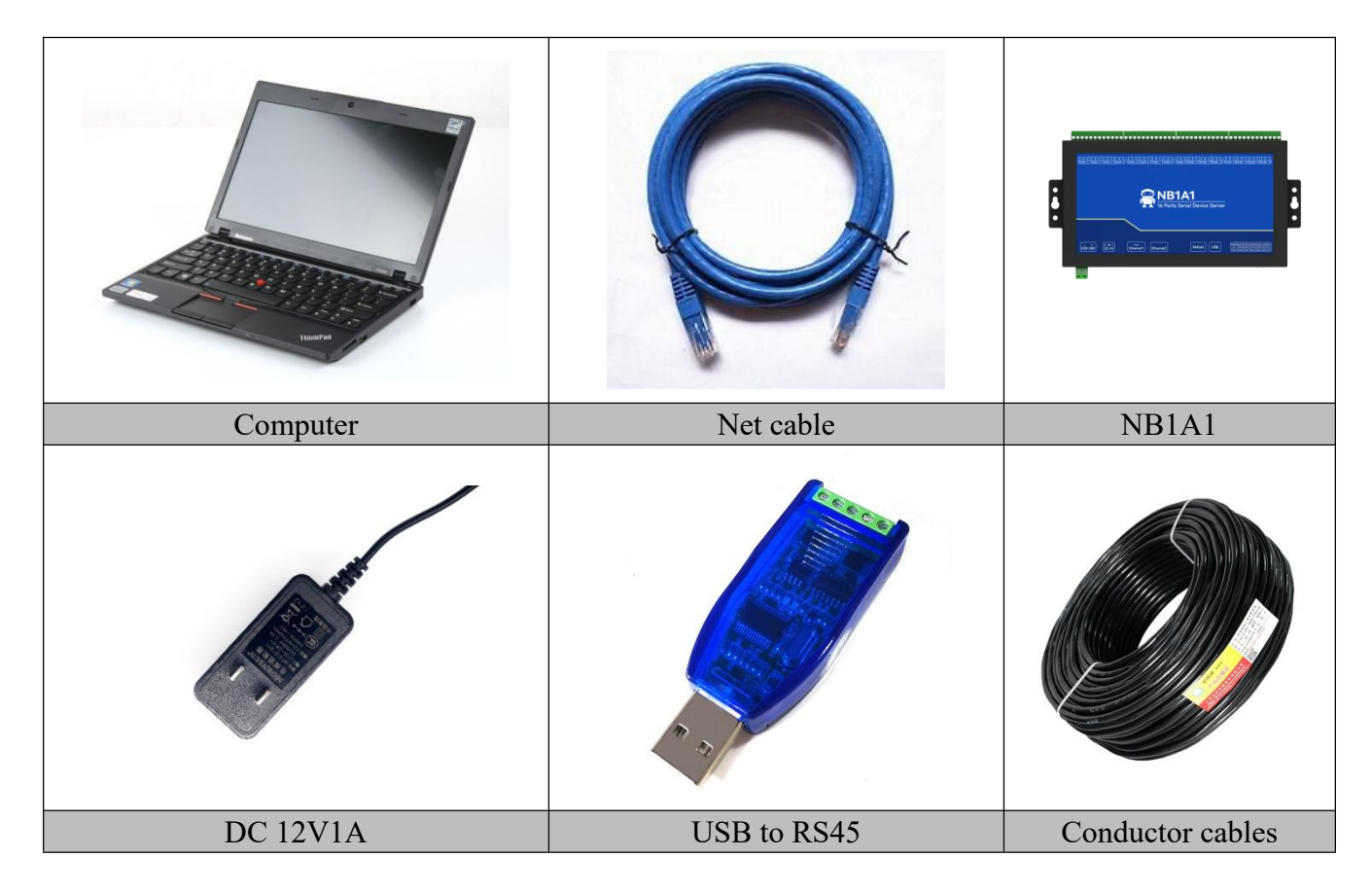

Note: The Quick Start shows only one RS485 port.

## 2.2 Sotware preparation

Serial Debugging Assistant (XCOM), Network Debugging Assistant (NetAssist), EBAite network configuration tool (configure the host computer), official website address: <u>www.ebyte.com</u>, Product details provides a download interface.

| National Assistant Assistant                                                                                                    | 🚟 хсом v2.6 — 🗆 🗙                                                                                                    | E fbyte config tool v3.0 - D X                                     |
|----------------------------------------------------------------------------------------------------|----------------------------------------------------------------------------------------------------|--------------------------------------------------------------------|
| Settop:         Data bg         Mediatin VS.0.2         C           TI Peccol         TO Serve:         D         TO Serve:         C           TI Location Add         TS Tax to         T         T         T         T           To Serve:         C         D         T         T | Part<br>Data United Statish Code (*)<br>Baak are 11000 (*)<br>Step bits ()<br>Park bits ()<br>Parity ()<br>Step bits ()<br>Core statish ()<br>Step bits ()<br>Core statish ()<br>Step bits ()<br>Core statish ()<br>Step bits ()<br>Step bits | tous winger allow<br>1897 (1894 1894 1994 1994 1994 1994 1994 1994 |
| □         Aux[isted]           □         Hold Topics           □         See Theory to File.           □         See Theory to File.           □         See Theory to File.           □         See Theory to File.           □         See Theory to File.           □         See Theory to File.           □         See Theory to File.           □         See Theory to File.           □         See Theory to File.           □         See Theory to File.           □         See Theory to File.           □         See Theory to File.           □         See Theory to File.           □         See Theory to File.                                                                                                    | Image         Training           Training         Optime           Training         Optime           Own         Own           Training         Optime           Own         Own           Training         Optime           Own         Own           Own         Own                                                                                                    | Ne Differ Se                                                       |
| Network Assistant                                                                                                    | XCOM                                                                                                    | Ebyte configuration software                                       |

[Note] The version of the host computer shown in the manual may be different from that provided by the official website. The host computer provided by the official website shall prevail.

## 2.3 Device Test Procedure

This quick Start guide uses RS485 channel 1 as an example to describe how to configure other channels.

## 2.3.1 Connect hardware

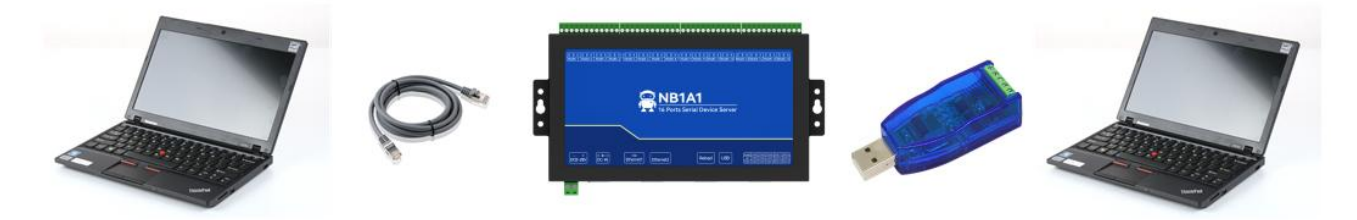

1. Connect serial port server network port and computer network port with network cable;

2, use the USB to RS485 converter to connect the USB port of the computer and the RS485 interface of the serial port server (A to A, B to B); (If the serial port cannot be identified, install the corresponding driver.)

3. Use a power adapter (DC 8-28V) to power on the serial port server device. After powering on the device, observe whether the indicator is normal.

4. Confirm that the status is correct and proceed to the next configuration;

Note: The power-on and power-on process is expected to take about 50 seconds. Wait for the NET indicator to blink quickly, indicating that the device is powered on.

## 2.3.2 Device parameters settings

We tested transparent data transfer using the default parameters of the serial server. Open the configuration software, click Search device, select the device, and check the following parameters:

|                      |                 |                                 |          |          |             |         |        |       |       |        | _ |
|----------------------|-----------------|---------------------------------|----------|----------|-------------|---------|--------|-------|-------|--------|---|
| Network parameter    | s PORT1         | PORT2                           | PORT3 1  | PORT4    | PORT5       | PORT6   | PORT7  | PORT8 | PORT9 | PORT10 | F |
| <                    |                 |                                 |          |          |             |         |        |       |       |        | > |
| Network parameters   |                 |                                 |          |          |             |         |        |       |       |        |   |
| Device name          | A001            |                                 |          |          |             |         |        |       |       |        |   |
| Hardware version     | V1.2            |                                 |          |          |             |         |        |       |       |        |   |
| Seriel Number        | \$320200        | 25                              | -        |          |             |         |        |       |       |        |   |
| DHCP                 | Disable         |                                 |          |          |             |         |        |       |       | ×      | - |
| Local IP             | 192.168         | 3.7                             |          |          |             |         |        |       |       |        | 7 |
| Mask                 | 255.255         | 255.0                           |          |          |             |         |        |       |       |        | ٦ |
| Getway               | 192.168         | .3.1                            |          |          |             |         |        |       |       |        | ٦ |
| DNS                  | 114.114         | 114.114                         |          |          |             |         |        |       |       |        | 7 |
| Network AT command   | Enable          |                                 | -        |          |             |         |        |       |       |        | - |
| Network AT header    | NET             |                                 |          |          |             |         |        |       |       |        | ٦ |
| Reconnection time    | 5s              |                                 |          |          |             |         |        |       |       |        | - |
| No data autoboot tim | e 1800s         | 800s 🔄 🚽 🗹 Enable Nodata Reboot |          |          |             |         |        |       |       |        |   |
|                      |                 |                                 |          |          |             |         |        |       |       |        |   |
| Channel parameters   | Serial par      | ameter                          | Advanced | Modbu    | s Gateway   |         |        |       |       |        |   |
| Basic parameters     |                 |                                 |          |          |             |         |        |       |       |        |   |
| Serial mapping       | Disable         |                                 |          | - Seri   | al mapping  | cahnnel | PORT1  |       |       | *      |   |
| Work mode            | TCP server      |                                 | `        | <i>.</i> | Local po    | rt      | 8001   |       |       | -      |   |
| Target IP            | 192. 168. 3. 10 | 0                               |          |          | Target po   | rt      | 8001   |       |       | \$     |   |
| short connection     | Disable         |                                 |          | Shor     | t connecti  | on time | ime Os |       |       | *      |   |
|                      |                 |                                 |          | _        |             |         |        |       |       |        | 1 |
|                      |                 |                                 |          |          |             |         |        |       |       | n .    |   |
| Channel parameters   | Serial pa       | rameter                         | Advanced | Modb     | ous Gateway |         |        |       |       |        |   |
| Serial parameters    |                 |                                 |          |          |             |         |        |       |       |        |   |
| Boud rate            | 115200          |                                 |          | ~        | Data b      | its     | 8      |       |       |        | , |
| Parity               | NONE            |                                 |          | ~        | Stop b      | it      | 1      |       |       | ~      | , |
| Flow control NONE    |                 |                                 | ~        | NET conn | ected       | Enable  |        |       |       |        |   |
|                      |                 |                                 |          |          | V           |         |        |       |       |        |   |

Change the computer IP address as follows: 192.167.3.100.

Ensure that the PC IP address and serial port server IP address are in the same network segment, and the IP address must be different. The method is shown in the following figure.

(((•))) <sup>®</sup> Chengdu Ebyte Electronic Technology Co., Ltd.

| States -                                                         |                                                                                                    |                                                                                                    |    |   |
|------------------------------------------------------------------|----------------------------------------------------------------------------------------------------|----------------------------------------------------------------------------------------------------|----|---|
| $\leftarrow \rightarrow \checkmark \uparrow$ 🖉 > Control Panel > | Network and Internet > Network Connections >                                                                                                    | <ul> <li>C Search Network Connections</li> </ul>                                                                                                    |    |   |
| Organize 🔻 Disable this network device                           | Diagnose this connection Rename this connection                                                                                                    | View status of this connection Change settings of this connection                                                                                                    | 85 | • |
| ▶ 以太网                                                            | 🚇 以太网 Properties                                                                                                    |                                                                                                    | ~  |   |
| 网络 9<br>Parallels VirtlO Ethernet Adapter                        | Networking                                                                                                    | Internet 10和文成本 4 (ICP/IPv4) Properties                                                                                                    | ~  |   |
|                                                                  | Connect using:                                                                                                    | General                                                                                                    |    |   |
|                                                                  | Parallels VirtIO Ethemet Adapter                                                                                                    | You can get IP settings assigned automatically if your network supports<br>this capability. Otherwise, you need to ask your network administrator                                                                                                    |    |   |
|                                                                  | Configure<br>This connection uses the following items:<br>Microsoft 网络容户端<br>GoS 数据包计划程序<br>GoS 数据包计划程序<br>GoS 数据包计划程序<br>Microsoft PMS指配器多路传送器协议<br>Microsoft PMS指配器多路传送器协议<br>Microsoft PMS指配器多路传送器协议<br>Microsoft PMS指配器多路传送器协议<br>Microsoft PMS的程序<br>Microsoft LLDP 协议驱动程序<br>Microsoft PMS的程序<br>Microsoft LLDP 协议驱动程序<br>Microsoft LLDP 协议驱动程序<br>Microsoft LLDP 协议驱动程序<br>Microsoft LLDP 协议驱动程序<br>Microsoft LLDP 协议驱动程序<br>Microsoft LLDP 协议驱动程序<br>Microsoft LLDP 协议驱动程序<br>Microsoft LLDP 协议驱动程序 | Obtain an IP address automatically         Outain an IP address automatically         IP address:         IP address:         IP address automatically         Obtain DNS server addresses:         Preferred DNS server:         . |    |   |
|                                                                  | 传输控制协议/Internet协议。该协议是默认的广域网络协议,用于在不同的相互连接的网络上通信。                                                                                                    | Alternate DNS server: Validate settings upon exit Advanced                                                                                                    |    |   |
|                                                                  | OK Cancel                                                                                                    | OK Canc                                                                                                    | el |   |

Note: If the communication is not successful, the user can try to close the firewall of the computer and try again, as shown in the following figure:

| ← 设置                                                        | Windows 安全中心                                    |                                         |
|-------------------------------------------------------------|-------------------------------------------------|-----------------------------------------|
| <ul><li>☆ 主页</li><li>         査状设置         ♪     </li></ul> | ~<br>=                                          | (1) 防火墙和网络保护<br>哪些人和哪些内容可以访问你的网络。       |
| 更新和安全                                                       | <ul><li>☆ 主页</li><li>☆ 病毒和威胁防护</li></ul>        | Microsoft Defender 防火增使用的设置可能会使你的设备不安全。 |
| <ul> <li>Windows 更新</li> <li>色 传递优化</li> </ul>              | ペ 戦中保护<br>(1) 防火機和网络保护                          | 还原设置                                    |
| ♥ Windows 安全中心                                              | <ul> <li>应用和浏览器控制</li> <li></li></ul>           | <b>]。 域网络</b><br>防火墙已关闭。                |
| ↑ 备份 ⑦ 疑違解答                                                 | <ul> <li>※ 设备性能和运行状况</li> <li>丞 家庭选项</li> </ul> | 打开                                      |
| と、恢复<br>の 潮沃                                                |                                                 | ☆ 专用网络 (使用中)                            |
| 查找我的设备                                                      |                                                 | 防火塘已关闭。                                 |
| 部 开发者选项<br>Ø Windows 预览体验计划                                 |                                                 |                                         |
|                                                             |                                                 | いた。<br>公用网络<br>防火増已关闭。                  |
|                                                             |                                                 | 打开                                      |

## 2.3.3 Open the serial debugging assistant

Start the XCOM V2.6 software, select the correct serial port number, set the current serial port parameters of the device (the default value is 115200-8N1), and open the serial port, as shown in the following figure:

(((•))) <sup>®</sup> Chengdu Ebyte Electronic Technology Co., Ltd.

| ATK XCOM V2.6                                 | 2 <u>—</u> 2   |             | $\times$ |
|-----------------------------------------------|----------------|-------------|----------|
|                                               | Port           |             |          |
|                                               | COM4:ELTI      | DMA Virtual | LSV      |
|                                               | Baud rate      | 115200      | ~        |
|                                               | Stop bits      | 1           | ~        |
|                                               | Data bits      | 8           | ~        |
|                                               | Parity         | None        | ~        |
|                                               | Operation      | ) Ope       | n        |
|                                               | Save Dat       | a Clear     | Data     |
|                                               | Hex            | 🗌 DTR       |          |
|                                               | T RTS          | 日白丸         | 加保存      |
|                                               | TimeSt         | ատթ 1000    | ms       |
| Single Send Multi Send Protocol Transmit Help |                |             |          |
| 1                                             |                | Sen         | d        |
|                                               |                | Clear :     | Send     |
| Timing Cycle 20000 ms Open 1                  | File Send File | Stop S      | end      |
| □ Hex Send □ Wordwrap 0% 【火爆                  | 全网】正点原子DS10    | 0手持示波器      | 計市       |
| 🔆 - www.openedv.com S:0 R:0                   | Current time1  | 0:15:44     |          |

## 2.3.4 Opening the Network Assistant

Open the Network assistant software, select the "TCP Client" mode, set the remote IP address to "192.168.3.7" and the remote port to "8001", and click the Connect button, as shown in the following figure:

|                                                                                                    |            | Network A | ssistant |           | ₩ - □ ×       |
|----------------------------------------------------------------------------------------------------|------------|-----------|----------|-----------|---------------|
| Settings<br>(1) Protocol<br>TCP Client<br>(2) Remote Host Addr<br>192.168.3.7<br>(3) Remote Host Port<br>8001<br>Connect<br>Recv Options<br>• ASCI<br>Connect<br>Recv Options<br>• ASCI<br>Connect<br>Auto Linefeed<br>Hide Received Data<br>Save Recv to File<br>AutoSoroll Clear | Data log   |           |          | NetAssist | <u>v5.0.2</u> |
| Send Options                                                                                                    | Data Send  |           |          | Ł         | Clear 🗶 Clear |
| Use Escape Chars ()<br>Auto Append Bytes<br>Send from File<br>Cycle 200 ms<br><u>Shortcut History</u>                                                                                                    |            |           |          |           | Send          |
| 🕼 Display in log mode with t                                                                                                    | imestamp [ | 0/0       | RX:0     | TX:0      | Reset         |

## 2.3.5 Sending and receiving data test

Click the "Send" button on "Network Debugging Assistant" and "Serial Debugging Assistant" respectively to realize the transparent transmission of network and serial data, as shown in the figure below.

|                                      | Network Assistant                                         | ×                    | XCOM V2.6                                           | - 🗆 ×                        |
|--------------------------------------|-----------------------------------------------------------|----------------------|-----------------------------------------------------|------------------------------|
| Settings<br>(1) Protocol             | Data log                                                  | NetAssist V5.0.2 🗇 📿 | [2022-05-18 15:31:10.167]                           | Port                         |
| TCP Client 🗾                         | [2022-05-18 15:31:10.051]# SEND ASCII><br>EBYTE_NET_SEND  | <u> </u>             |                                                     | COM3:USB-SERIAL CH34C $\sim$ |
| (2) Remote Host Addr                 | [2022-05-18 15:31:11 241]# SEND ASCIT)                    |                      | RX: EBYTE_NET_SEND                                  | Baud rate 115200 🗸           |
| [192.168.3.7 ·                       | EBYTE_NET_SEND                                            |                      | [2022-05-18 15:31:12.093]                           | Stop bits 1 $\checkmark$     |
| 8001                                 | [2022-05-18 15:31:11.971]# SEND ASCII>                    |                      | RX: EBYTE_NET_SEND                                  | Data bits 8 🗸                |
| - Disconnect                         | EBVIE_NET_SEND                                            |                      | [2022-05-18 15:31:12.719]<br>RX: EBYTE_NET_SEND     | Parity None 🗸                |
|                                      | L2022-05-18 15:31:12.601]# SEND ASCII><br>EBYTE_NET_SEND  |                      | [2022-06-18 15:31:15.652]                           | Operation 🝥 Close            |
| ASCII C HEX                          | [2022-05-18 15:31:15.555]# RECV ASCII>                    |                      | TX: EBYTE_VART_SEND                                 |                              |
| Cog Display Mode                     | EBYTE_UART_SEND<br>[2022-05-18 15:31:16.004]# RECV ASCII> |                      | TX: EVTE_UART_SEND                                  | Save Data Clear Data         |
| Auto Linefeed     Hide Received Data | EBYTE_VART_SEND                                           |                      | IZUZZ-UG-TO IS.31.10.441]<br>TX: EBYTE_VART_SEND    | □ RTS □ 自动保存                 |
| Save Recv to File                    | EBUTE_UART_SEND                                           |                      | [2022-05-18 15:31:17.863]<br>TX: EBYTE_UART_SEND    | 🗹 TimeStamp 🔟 ms             |
| AutoScroll Clear                     | EBYTE_VART_SEND                                           | <b>.</b>             | Single Send Multi Send Protocol Transmit Help       |                              |
|                                      | Data Send                                                 | Clear 🕇 Clear        | EBYTE_UART_SEND                                     | Send                         |
| Use Escape Chars ()                  | EBYTE_NET_SEND                                            |                      |                                                     |                              |
| Auto Append Bytes                    |                                                           |                      |                                                     | Ulear Send                   |
| Cycle 200 ms                         |                                                           | Send                 | Timing Cycle 1000 MS Open File                      | Send File Stop Send          |
| Shortcut Mistory                     |                                                           |                      | □ Hex Send □ Wordwrap 0% 【火爆全网】正                    | 点原子DS100手持示波器上市              |
| 🞯 Ready!                             | 4/5 RX:60                                                 | TX:80 Reset          | 🔅 🗸 www.openedv.com S:60 R:64 CTS=0 DSR=0 DCD=0 Cur | rent time15:32:04 .::        |

## **Chapter 3 Product Overview**

## 3.1 Technical parameters

| Items                                               | Innterface                                                   | Description                                        |  |  |  |
|-----------------------------------------------------|--------------------------------------------------------------|----------------------------------------------------|--|--|--|
|                                                     | terminal                                                     | Dc 8 $\sim$ 28 V, the two interfaces cannot supply |  |  |  |
|                                                     |                                                              | power at the same time;                            |  |  |  |
| power                                               | DC block                                                     | Wire terminal: 2pin phoenix terminal;              |  |  |  |
|                                                     | DC DIOCK                                                     | DC seat: straight insert round hole, outer         |  |  |  |
|                                                     |                                                              | diameter 5.5mm, inner diameter 2.0mm;              |  |  |  |
|                                                     |                                                              | 100/10M adaptive network port                      |  |  |  |
| Net interface                                       | RJ45                                                         | Support switch function                            |  |  |  |
|                                                     |                                                              | Ethernet 1 supports POE power supply               |  |  |  |
| Sorial port                                         | Channel 1 to                                                 | RS485, 3.81mm Phoenix terminal, support            |  |  |  |
| Serial port                                         | channel 16                                                   | isolation                                          |  |  |  |
| Wankingmada                                         | TCP Server, TCP Client, UDP Server, UDP Client, HTTP Client, |                                                    |  |  |  |
| working mode                                        | MQTT Client (Default TCP Server)                             |                                                    |  |  |  |
| Internet IP, TCP/UDP, IPv4, ICMP, APR, DHCP, DNS, H |                                                              |                                                    |  |  |  |
| protocal                                            | MQTT                                                         |                                                    |  |  |  |
| IP acquisition                                      | DHCP, Static IF                                              | P (default static IP)                              |  |  |  |

(((•)))<sup>®</sup> **EBYTE** 

| mode                   |                                                                           |  |  |  |
|------------------------|---------------------------------------------------------------------------|--|--|--|
| Domain name resolution | The value can be a maximum of 128 bytes                                   |  |  |  |
| Configuration<br>way   | Configure tools, AT commands, and network ats                             |  |  |  |
| IP address             | Customizable (default, 192.168.3.7)                                       |  |  |  |
| Local port             | Customizable (default, channel 1 ~ Channel 16:8001-8016)                  |  |  |  |
| Subnet mask            | Customizable (default, 255.255.255.0)                                     |  |  |  |
| Gateway                | Customizable (default, 192.168.3.1)                                       |  |  |  |
| Serial port            |                                                                           |  |  |  |
| packaging              | 512 Byte                                                                  |  |  |  |
| mechanism              |                                                                           |  |  |  |
| Serial baud rate       | 1200~460800 bps (default 115200)                                          |  |  |  |
| Data bit               | 8                                                                         |  |  |  |
| Stop bit               | 1, 2 (default 1)                                                          |  |  |  |
| Check bit              | None, Odd, Even (default None)                                            |  |  |  |
| Installation<br>mode   | Positioning hole installation                                             |  |  |  |
| Product size           | 226mm * 130mm * 28.5mm (L*W*H)                                            |  |  |  |
| Product weight         | $720g \pm 5g$                                                             |  |  |  |
| Operating              |                                                                           |  |  |  |
| temperature            | $-20 \sim +65 ^{\circ}\text{C}, 5\% \sim 95\%\text{RH}$ (no condensation) |  |  |  |
| and humidity           |                                                                           |  |  |  |
| Storage                |                                                                           |  |  |  |
| temperature            | $-30 \sim +75$ °C, 5% ~ 95% RH (no condensation)                          |  |  |  |
| and humidity           |                                                                           |  |  |  |

## 3.2 Interface description

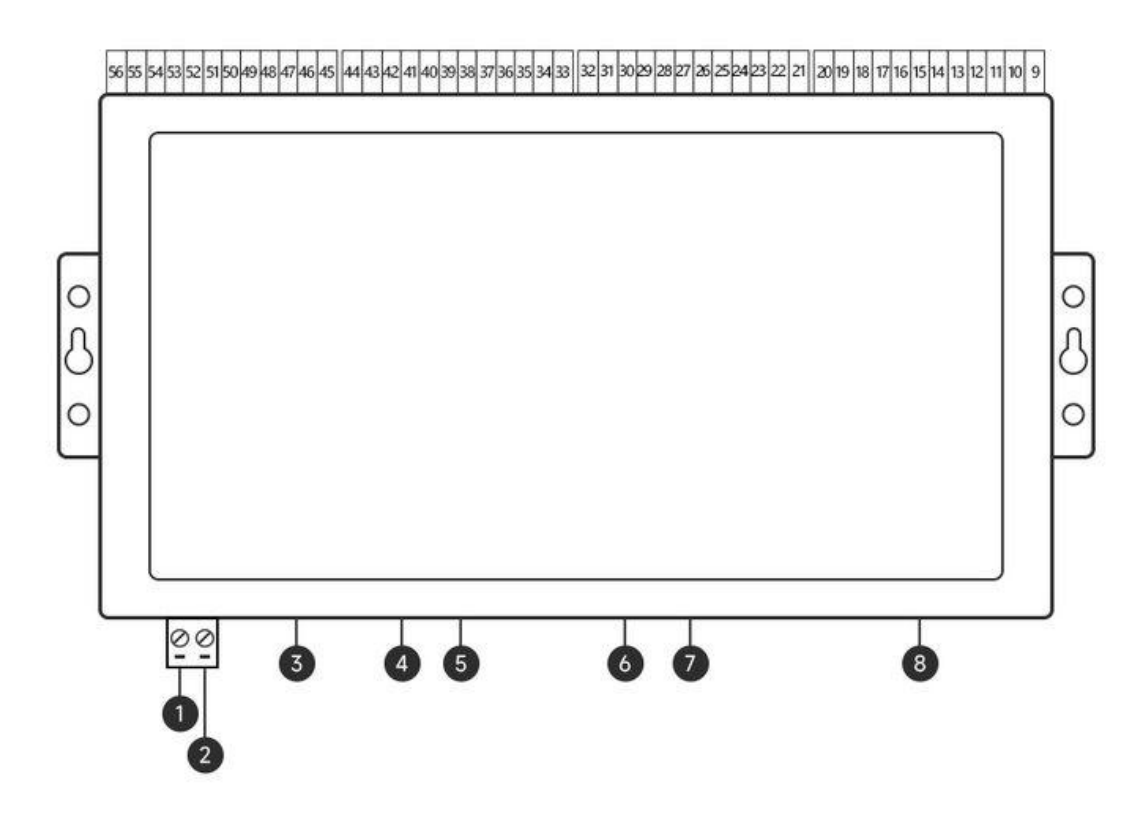

| No. | Name       | Function                       | Description                                                                                                    |
|-----|------------|--------------------------------|----------------------------------------------------------------------------------------------------|
| 1   | -          | DC 8-28 V negative<br>terminal | Dc 8-28 V, 2*5.08mm Phoenix terminal input;Do not supply power at the same time as the socket;                                                      |
| 2   | +          | DC8-28 V Positival<br>terminal | Dc 8-28 V, 2*5.08mm Phoenix terminal input;Do not supply power at the same time as the socket;                                                      |
| 3   | DC-IN      | Dc power input                 | DC 8-28 V;<br>Straight insert round hole, outer<br>diameter 5.5mm, inner<br>diameter2.0mm;<br>Do not supply power to terminals at the<br>same time; |
| 4   | Ethernet 1 | Enthernet Interface            | Standard RJ45 Ethernet interface,<br>10/100M adaptive, switch function,<br>cascading                                                                |

| 5  | Ethernet 2 | Enthernet Interface       | Standard RJ45 Ethernet port, 10/100M     |
|----|------------|---------------------------|------------------------------------------|
|    |            |                           | adaptive, POE power supply               |
|    |            |                           | After long press 5-10Ss, all leds except |
| 6  | Reload     | Factory reset button      | NET will be on for 1s, and the device    |
|    |            |                           | will be restored to factory              |
| 7  | USB        | Factory burning interface | Micro USB                                |
| 8  | LED        | LED indicator light       | See indicator description for details    |
| 9  | RS485-16-A | Channel16-RS485interfaceA | 3.81mmPhoenix terminal                   |
| 10 | RS485-16-B | Channel16-RS485interfaceB | 3.81mmPhoenix terminal                   |
| 11 | RS485-16-G | Channel16-RS485interfaceG | 3.81mmPhoenix terminal                   |
| 12 | RS485-15-A | Channel15-RS485interfaceA | 3.81mmPhoenix terminal                   |
| 13 | RS485-15-B | Channel15-RS485interfaceB | 3.81mmPhoenix terminal                   |
| 14 | RS485-15-G | Channel15-RS485interfaceG | 3.81mmPhoenix terminal                   |
| 15 | RS485-14-A | Channel14-RS485interfaceA | 3.81mmPhoenix terminal                   |
| 16 | RS485-14-B | Channel14-RS485interfaceB | 3.81mmPhoenix terminal                   |
| 17 | RS485-14-G | Channel14-RS485interfaceG | 3.81mmPhoenix terminal                   |
| 18 | RS485-13-A | Channel13-RS485interfaceA | 3.81mmPhoenix terminal                   |
| 19 | RS485-13-B | Channel13-RS485interfaceB | 3.81mmPhoenix terminal                   |
| 20 | RS485-13-G | Channel13-RS485interfaceG | 3.81mmPhoenix terminal                   |
| 21 | RS485-12-A | Channel12-RS485interfaceA | 3.81mmPhoenix terminal                   |
| 22 | RS485-12-B | Channel12-RS485interfaceB | 3.81mmPhoenix terminal                   |
| 23 | RS485-12-G | Channel12-RS485interfaceG | 3.81mmPhoenix terminal                   |
| 24 | RS485-11-A | Channel11-RS485interfaceA | 3.81mmPhoenix terminal                   |
| 25 | RS485-11-B | Channel11-RS485interfaceB | 3.81mmPhoenix terminal                   |
| 26 | RS485-11-G | Channel11-RS485interfaceG | 3.81mmPhoenix terminal                   |
| 27 | RS485-10-A | Channel10-RS485interfaceA | 3.81mmPhoenix terminal                   |
| 28 | RS485-10-B | Channel10-RS485interfaceB | 3.81mmPhoenix terminal                   |
| 29 | RS485-10-G | Channel10-RS485interfaceG | 3.81mmPhoenix terminal                   |
| 30 | RS485-9-A  | Channel9-RS485interfaceA  | 3.81mmPhoenix terminal                   |
| 31 | RS485-9-B  | Channel9-RS485interfaceB  | 3.81mmPhoenix terminal                   |
| 32 | RS485-9-G  | Channel9-RS485interfaceG  | 3.81mmPhoenix terminal                   |
| 33 | RS485-8-A  | Channel8-RS485interfaceA  | 3.81mmPhoenix terminal                   |
| 34 | RS485-8-B  | Channel8-RS485interfaceB  | 3.81mmPhoenix terminal                   |
| 35 | RS485-8-G  | Channel8-RS485interfaceG  | 3.81mmPhoenix terminal                   |
| 36 | RS485-7-A  | Channel7-RS485interfaceA  | 3.81mmPhoenix terminal                   |
| 37 | RS485-7-B  | Channel7-RS485interfaceB  | 3.81mmPhoenix terminal                   |
| 38 | RS485-7-G  | Channel7-RS485interfaceG  | 3.81mmPhoenix terminal                   |
| 39 | RS485-6-A  | Channel6-RS485interfaceA  | 3.81mmPhoenix terminal                   |
| 40 | RS485-6-B  | Channel6-RS485interfaceB  | 3.81mmPhoenix terminal                   |
| 41 | RS485-6-G  | Channel6-RS485interfaceG  | 3.81mmPhoenix terminal                   |
| 42 | RS485-5-A  | Channel5-RS485interfaceA  | 3.81mmPhoenix terminal                   |
| 43 | RS485-5-B  | Channel5-RS485interfaceB  | 3.81mmPhoenix terminal                   |
| 44 | RS485-5-G  | Channel5-RS485interfaceG  | 3.81mmPhoenix terminal                   |

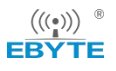

| 45 | RS485-4-A | Channel4-RS485interfaceA | 3.81mmPhoenix terminal |
|----|-----------|--------------------------|------------------------|
| 46 | RS485-4-B | Channel4-RS485interfaceB | 3.81mmPhoenix terminal |
| 47 | RS485-4-G | Channel4-RS485interfaceG | 3.81mmPhoenix terminal |
| 48 | RS485-3-A | Channel3-RS485interfaceA | 3.81mmPhoenix terminal |
| 49 | RS485-3-B | Channel3-RS485interfaceB | 3.81mmPhoenix terminal |
| 50 | RS485-2-G | Channel3-RS485interfaceG | 3.81mmPhoenix terminal |
| 51 | RS485-2-A | Channel2-RS485interfaceA | 3.81mmPhoenix terminal |
| 52 | RS485-2-B | Channel2-RS485interfaceB | 3.81mmPhoenix terminal |
| 53 | RS485-2-G | Channel2-RS485interfaceG | 3.81mmPhoenix terminal |
| 54 | RS485-1-A | Channel1-RS485interfaceA | 3.81mmPhoenix terminal |
| 55 | RS485-1-B | Channel1-RS485interfaceB | 3.81mmPhoenix terminal |
| 56 | RS485-1-G | Channel1-RS485interfaceG | 3.81mmPhoenix terminal |

## 3.3 Indicator Description

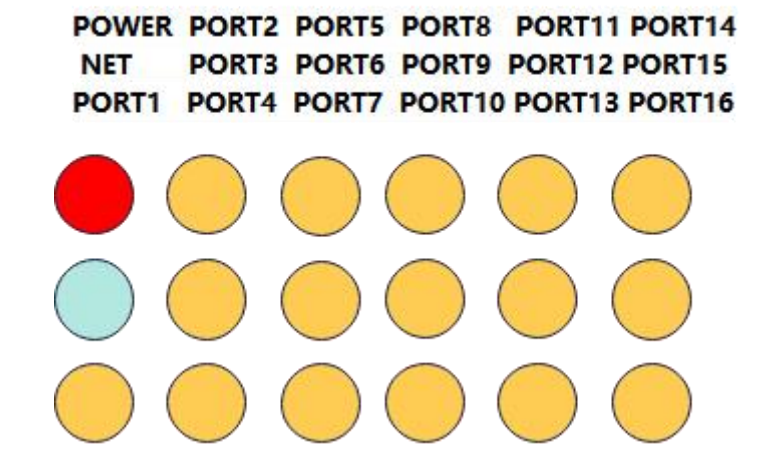

| Lable | Function                     | Description                                                                                                    |
|-------|------------------------------|----------------------------------------------------------------------------------------------------|
| POWER | Power indicator<br>light     | DC 8-28V power supply lights up after input                                                                                                    |
| NET   | Running light                | The indicator blinks rapidly: it is working normally.;<br>Indicator Blinking slowly: The device is not<br>connected. Network cable: Other status: The device<br>is not working properly;                                                                           |
| PORT1 | Channel1 Status<br>indicator | If the indicator is off, the link is downBlinking: The<br>indicator blinks when the network or serial port is<br>sending or receiving data. Indicator light is on:<br>(1) The link is successfully connected<br>(2) UDP server mode and after receiving the client |

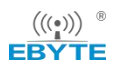

|       |                              | message(3) UDP client mode                                                                                                    |
|-------|------------------------------|----------------------------------------------------------------------------------------------------|
| PORT2 | Channel2 Status<br>indicator | <ul> <li>If the indicator is off, the link is down.Blinking: The indicator blinks when the network or serial port is sending or receiving data. Indicator light is on:</li> <li>(1) The link is successfully connected.</li> <li>(2) UDP server mode and after receiving the client message;</li> <li>(3) UDP client mode.</li> </ul>                            |
| PORT3 | Channel3 Status<br>indicator | <ul> <li>If the indicator is off, the link is down</li> <li>Blinking: The indicator blinks when the network or serial port is sending or receiving data.</li> <li>Indicator light is on: <ul> <li>(1) The link is successfully connected</li> <li>(2) UDP server mode and after receiving the client message</li> <li>(3) UDP client mode</li> </ul> </li> </ul> |
| PORT4 | Channel4 Status<br>indicator | <ul> <li>If the indicator is off, the link is down</li> <li>Blinking: The indicator blinks when the network or serial port is sending or receiving data.</li> <li>Indicator light is on: <ul> <li>(1) The link is successfully connected</li> <li>(2) UDP server mode and after receiving the client message</li> <li>(3) UDP client mode</li> </ul> </li> </ul> |
| PORT5 | Channel5 Status<br>indicator | If the indicator is off, the link is down<br>Blinking: The indicator blinks when the network or<br>serial port is sending or receiving data.<br>Indicator light is on:<br>(1) The link is successfully connected<br>(2) UDP server mode and after receiving the client<br>message<br>(3) UDP client mode                                                         |
| PORT6 | Channel6 Status<br>indicator | If the indicator is off, the link is down<br>Blinking: The indicator blinks when the network or<br>serial port is sending or receiving data.<br>Indicator light is on:<br>(1) The link is successfully connected<br>(2) UDP server mode and after receiving the client<br>message<br>(3) UDP client mode                                                         |
| PORT7 | Channel7 Status indicator    | If the indicator is off, the link is down<br>Blinking: The indicator blinks when the network or<br>serial port is sending or receiving data.<br>Indicator light is on:                                                                                                    |

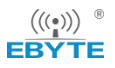

|        |                               | <ul> <li>(1) The link is successfully connected</li> <li>(2) UDP server mode and after receiving the client message</li> <li>(3) UDP client mode</li> </ul>                                                                                                    |
|--------|-------------------------------|----------------------------------------------------------------------------------------------------|
| PORT8  | Channel8 Status<br>indicator  | If the indicator is off, the link is down<br>Blinking: The indicator blinks when the network or<br>serial port is sending or receiving data.<br>Indicator light is on:<br>(1) The link is successfully connected<br>(2) UDP server mode and after receiving the client<br>message<br>(3) UDP client mode                                                         |
| PORT9  | Channel9 Status<br>indicator  | If the indicator is off, the link is down<br>Blinking: The indicator blinks when the network or<br>serial port is sending or receiving data.<br>Indicator light is on:<br>(1) The link is successfully connected<br>(2) UDP server mode and after receiving the client<br>message<br>(3) UDP client mode                                                         |
| PORT10 | Channel10 Status<br>indicator | If the indicator is off, the link is down<br>Blinking: The indicator blinks when the network or<br>serial port is sending or receiving data.<br>Indicator light is on:<br>(1) The link is successfully connected<br>(2) UDP server mode and after receiving the client<br>message<br>(3) UDP client mode                                                         |
| PORT11 | Channel11 Status<br>indicator | If the indicator is off, the link is down<br>Blinking: The indicator blinks when the network or<br>serial port is sending or receiving data.<br>Indicator light is on:<br>(1) The link is successfully connected<br>(2) UDP server mode and after receiving the client<br>message<br>(3) UDP client mode                                                         |
| PORT12 | Channel12 Status<br>indicator | <ul> <li>If the indicator is off, the link is down</li> <li>Blinking: The indicator blinks when the network or serial port is sending or receiving data.</li> <li>Indicator light is on: <ul> <li>(1) The link is successfully connected</li> <li>(2) UDP server mode and after receiving the client message</li> <li>(3) UDP client mode</li> </ul> </li> </ul> |

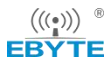

| PORT13 | Channel13 Status<br>indicator | If the indicator is off, the link is down<br>Blinking: The indicator blinks when the network or<br>serial port is sending or receiving data.<br>Indicator light is on:<br>(1) The link is successfully connected<br>(2) UDP server mode and after receiving the client<br>message<br>(3) UDP client mode |
|--------|-------------------------------|----------------------------------------------------------------------------------------------------|
| PORT14 | Channel14 Status<br>indicator | If the indicator is off, the link is down<br>Blinking: The indicator blinks when the network or<br>serial port is sending or receiving data.<br>Indicator light is on:<br>(1) The link is successfully connected<br>(2) UDP server mode and after receiving the client<br>message<br>(3) UDP client mode |
| PORT15 | Channel15 Status<br>indicator | If the indicator is off, the link is down<br>Blinking: The indicator blinks when the network or<br>serial port is sending or receiving data.<br>Indicator light is on:<br>(1) The link is successfully connected<br>(2) UDP server mode and after receiving the client<br>message<br>(3) UDP client mode |
| PORT16 | Channel16 Status<br>indicator | If the indicator is off, the link is downBlinking: The<br>indicator blinks when the network or serial port is<br>sending or receiving data. Indicator light is on:<br>(1) The link is successfully connected<br>(2) UDP server mode and after receiving the client<br>message<br>(3) UDP client mode     |

[Note] Some special working mode indicator status:

Restore the factory, except for NET, the remaining LED is on for 1s, and then the other indicators except the power supply are turned off;

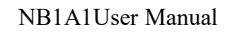

(((•))) <sup>®</sup> Chengdu Ebyte Electronic Technology Co., Ltd.

## 3.4 Size

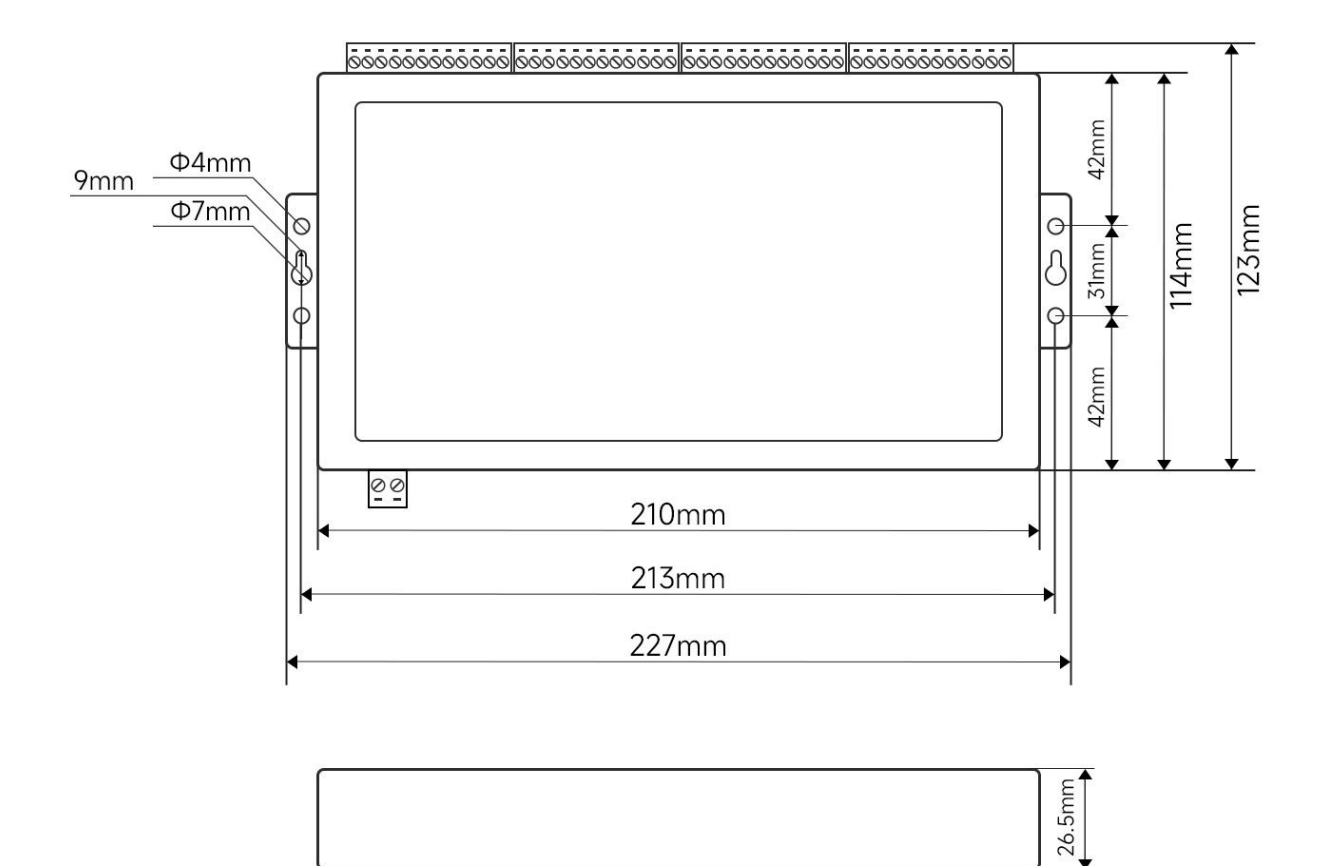

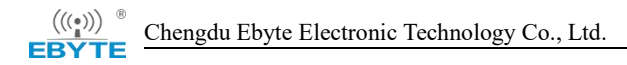

## **Chapter 4 Basic function**

## 4.1 Mapping between Channels and serial ports

Baud rate: 1200、2400、4800、9600、14400、19200、38400、57600、76800、115200、230400、460800bps;

Data bit: 8 bits;

Check bit: NONE, ODD, and EVEN are supported.

Stop bits: 1, 2 bits;

Hardware flow control: Not supported;

| Channel   | Serial Port | Indicator<br>light | protol of serial port | Factory mode, port |
|-----------|-------------|--------------------|-----------------------|--------------------|
| Channel1  | COM1        | PORT1              | RS485                 | TCPS、 8001         |
| Channel2  | COM2        | PORT2              | RS485                 | TCPS, 8002         |
| Channel3  | COM3        | PORT3              | RS485                 | TCPS, 8003         |
| Channel4  | COM4        | PORT4              | RS485                 | TCPS、 8004         |
| Channel5  | COM5        | PORT5              | RS485                 | TCPS、 8005         |
| Channel6  | COM6        | PORT6              | RS485                 | TCPS、 8006         |
| Channel7  | COM7        | PORT7              | RS485                 | TCPS、8007          |
| Channel8  | COM8        | PORT8              | RS485                 | TCPS、8008          |
| Channel9  | COM9        | PORT9              | RS485                 | TCPS、 8009         |
| Channel10 | COM10       | PORT10             | RS485                 | TCPS、 8010         |
| Channel11 | COM11       | PORT11             | RS485                 | TCPS、 8011         |
| Channel12 | COM12       | PORT12             | RS485                 | TCPS、 8012         |
| Channel13 | COM13       | PORT13             | RS485                 | TCPS、 8013         |
| Channel14 | COM14       | PORT14             | RS485                 | TCPS、 8014         |
| Channel15 | COM15       | PORT15             | RS485                 | TCPS、 8015         |
| Channel16 | COM16       | PORT16             | RS485                 | TCPS、8016          |

## 4.2 Local network parameter

## 4.2.1 Local IP address

STATIC: You can define the configuration IP address, subnet mask, default gateway, and DNS server;

DHCP (Dynamic IP address acquisition) : The device logs in to the server and automatically obtains the IP address, subnet mask, gateway address, and DNS server address parameters assigned by the server.;

#### 4.2.2 DNS(Domain name resolution)

When a user enters a domain name, the system automatically queries the DNS server, which searches the database and obtains the corresponding IP address. In static IP mode, the user can customize the domain name resolution server to resolve the data of the private domain name server. In dynamic IP mode, the device automatically follows the domain name resolution server configured by the routing device, and the user only needs to modify the routing device You do not need to configure this device.

How to configure DNS parameters:

#### 4.2.3 Disconnection and reconnection period

The device periodically sends a reconnection request when it detects that it is disconnected from the server. Therefore, disconnection Reconnection Time does not affect the normal connection establishment time. You can set the request period to 5s by default.

#### 4.2.4 Timeout restart (restart without data)

The device monitors data sending and receiving. If the device does not send or receive data for a long time, the device automatically restarts to ensure long-term working stability.

By default, the restart interval is 30 minutes. You can customize the restart interval without data.

### 4.3 Hardware factory recovery

The Reload pin of the device will be continuously pressed for 5-10s and released. All the leds except NET will light up and the device will restart. After the restart, the device will be restored to factory.

### 4.4 Device Working Mode

#### 4.4.1 TCP Server

TCP Server Indicates the TCP server. In TCP Server mode, the device listens to the local port, accepts the connection request of the client and establishes the connection for data communication. When the Modbus gateway function is disabled, the device sends the data received from the serial port to all the client devices that are connected to the device.

Each serial port server supports eight clients. If the number of clients exceeds the maximum, the serial port server refuses to connect.

#### 4.4.2 TCP Client

TCP Client Indicates the TCP client. When the device is working, it initiates a connection request to the server and establishes a connection to realize the interaction between serial port data and server data.

The IP address, domain name, and port of the target must be correctly configured when the client is used.

When serving as a TCP client, you are advised to set the local port to 0, that is, the dynamic port.

#### 4.4.3 UDP Server

In UDP Server mode, the device does not verify the source IP address of data when it uses the UDP protocol for communication. After receiving a UDP packet, the device saves the source IP address and source port of the packet and sets them as the destination IP address and port. After receiving data from other ports, the device updates the source IP address and source port of the packet. Therefore, the data sent by the device only sends data packets to the source IP address and port of the last data received by the device.

This mode is usually used when multiple network devices communicate with the local device at a high frequency, and the TCP Server cannot meet the requirements.

If the UDP Server is used, the remote UDP device must send data first. Otherwise, data cannot be sent properly. After receiving any packet of data, the PORT indicator lights up.

Note: In UDP mode, the data sent by the network to the device must be smaller than 1472 bits per packet; otherwise, data loss may occur.

## 4.4.4 UDP Client

The UDP Client is a connectionless transport protocol that provides simple and unreliable transaction-oriented information transmission services. No connection is established or disconnected. Data can be sent to each other only by configuring the destination IP address and destination port. It is usually used in the data transmission scenario where the packet loss rate is not required, the packet size is small, the transmission frequency is fast, and the data needs to be transmitted to the specified IP address.

In UDP Client mode, the device communicates only with the remote UDP device configured with the destination IP address and destination port.

In this mode, when the target address is set to 255.255.255.255, the sending and receiving devices need to ensure that the ports are the same and that the devices can receive broadcast data.

Note: In UDP mode, the data sent by the network to the device must be smaller than 1472 bits per packet; otherwise, data loss may occur.

### 4.4.5 HTTP client

This mode can realize the HTTP automatic packet grouping function, providing two ways of GET and POST. Customers can configure the URL, Header and other parameters by themselves, and send the packet grouping by the device to realize the rapid communication between serial data and the HTTP server. The maximum value of URL and Header data is 128 bytes. The 16 channels can enable the HTTP client mode independently without affecting each other.

The HTTP request data should be smaller than the package length (512 bytes); otherwise, the device will divide the request data into multiple packets for request, resulting in request exceptions.

You can configure whether to return the HTTP packet header. The returned data is shown in the following figure:

Start the host computer, search for devices, and enter the device configuration page. Set Network Parameters first. DHCP is recommended to avoid device IP anomalies (network segment errors, IP conflict, etc.) caused by incorrect configurations. Configure the HTTP client mode on 16 channels that require HTTP. This section uses GET to request the Baidu web page as an example. (URL: empty, HEADER: Host:www.baidu.com, target domain name :www.baidu.com, target port: 80, random port is recommended for the local port.) The configuration is as shown in the following figure:

Chengdu Ebyte Electronic Technology Co., Ltd.

 $(((\bullet)))$ 

|                       |           |         |       |       |       |       |       |          |           |        |    | Network parameters     | PORT1     | PORT2   | PORT3   | PORT4  | PORT5      | PORT6     | PORT7 | PORTS | PORT9 | PORT10 | F |
|-----------------------|-----------|---------|-------|-------|-------|-------|-------|----------|-----------|--------|----|------------------------|-----------|---------|---------|--------|------------|-----------|-------|-------|-------|--------|---|
| Network parameters    | PORT1     | PORT2   | PORT3 | PORT4 | PORT5 | PORT6 | PORT7 | PORT8    | PORT9     | PORT10 | P۱ | <                      |           |         |         |        |            |           |       |       |       |        | > |
| <                     |           |         |       |       |       |       |       |          |           |        | >  | Channel parameters S   | erial pas | rameter | Advance | d Modł | us Gatewa  | y         |       |       |       |        |   |
| Network parameters    |           |         |       |       |       |       |       |          |           |        |    | Basic parameters       |           |         |         |        |            |           |       |       |       |        |   |
| Device name           | A001      |         |       |       |       |       |       |          |           |        |    |                        |           |         |         |        |            |           |       |       |       |        |   |
| Hardware version      | V1.2      |         |       |       |       |       |       |          |           |        |    | Serial mapping Di      | sable     |         |         | ✓ Ser  | ial mappi  | ng cahnne | PORT1 |       |       |        | 1 |
| Serial Number         | \$3202009 | IS      |       |       |       |       |       |          |           |        |    | Work mode HI           | TP client |         |         | ~      | Local      | port      | 0     |       |       | E      | ł |
| DHCP                  | Enable    |         |       |       |       |       |       |          |           | ~      |    | Target IP 19           | 2.168.3.1 | 00      |         |        | Target     | port      | 80    |       |       | E      |   |
| Local IP              | 192.168.  | 3.7     |       |       |       |       |       |          |           |        |    | short connection Di    | sable     |         |         | ∨ Sh   | ort connec | tion tim  | e Os  |       |       |        |   |
| Mask                  | 255.255.  | 255.0   |       |       |       |       |       |          |           |        |    | WTTD                   |           |         |         |        |            |           |       |       |       |        |   |
| Getway                | 192.168.  | 3.1     |       |       |       |       |       |          |           |        |    | WTTP                   | T         |         |         |        |            |           |       |       |       |        |   |
| DNS                   | 114.114.  | 114.114 |       |       |       |       |       |          |           |        |    | HTTP IRI               | nhn?      |         | ~       |        |            |           |       |       |       |        | ī |
| Network AT command    | Enable    |         |       |       |       |       |       |          |           | ~      | •  | D pavload without http | head      |         |         |        |            |           |       |       |       |        | - |
| Network AT header     | NET       |         |       |       |       |       |       |          |           |        |    | Http head              |           |         |         |        |            |           |       |       |       |        |   |
| Reconnection time     | 5s        |         |       |       |       |       |       |          |           |        |    | Host: 192. 168. 3. 100 |           |         |         |        |            |           |       |       |       |        |   |
| No data autoboot time | 1800s     |         |       |       |       |       | •     | Enable N | lodata Re | boot   |    |                        |           |         |         |        |            |           |       |       |       |        |   |

Request data is "/", use the serial assistant to get the web page:

| XCOM V2.6                                                                             |      | -           |             | ×      |
|---------------------------------------------------------------------------------------|------|-------------|-------------|--------|
| HTTP/1.1 200 OK                                                                       | ^    | Port        |             |        |
| Accept-Ranges: bytes                                                                  |      |             |             |        |
| Cache-Control: no-cache                                                               |      | COM3: USB-S | SERIAL CI   | (34C ~ |
| Connection: keep-alive                                                                |      |             |             |        |
| Content-Length: 9508                                                                  |      | Baud rate   | 115200      | ~      |
| Content-Type: text/html                                                               |      | a. 11.      |             |        |
| Date: Fri, 17 Jun 2022 03:48:01 GMT                                                   |      | Stop bits   | 1           | ~      |
| P3p: CP=" OTI DSP COR IVA OUR IND COM "                                               |      | D. L. 1/1-  | 0           |        |
| P3p: CP=" OTI DSP COR IVA OUR IND COM "                                               |      | Data Dits   | 0           | ~      |
| Pragma: no-cache                                                                      |      | Paulter     | Warra       |        |
| Server: BWS/1.1                                                                       |      | Tarity      | House       | ~      |
| Set-Cookie: BAIDVID=AFDEDA8B33352FE045C560B03CEC0850:FG=1; expires=Thu, 31-Dec-37     |      | Oneration   | <u>а</u> ст | 050    |
| 23:55:55 GMT; max=age=2147483647; path=/; domain=.baidu.com                           |      | operation   |             | ose    |
| Set-Cookie: BIDUPSID=AFDEDA8B33352FE045C560B03CEC0850; expires=Thu, 31-Dec-37         |      |             |             |        |
| 23:55:55 GMT; max-age=214/48364/; path=/; domain=.baidu.com                           |      | Save Data   | Clear       | Data   |
| Set-Cookie: FSIM=1655437681; expires=1hu, 31-Dec-37 23:55:55 GMI; max-age=2147483647; |      | Her         | DDT         | R      |
| parn-/; domain baidu.com UATA                                                         |      |             |             | -1 /   |
| Set-Cookie. DALDULD-AFDEDAODSSSS2FEDSCADE44100000399.FG-1; max-age-S15500000;         |      | RTS         |             | 动保存    |
| expires-Sat, 1/-Jun-25 05.40-51 GMI; domainbaidu.com; patn-/; version-1; comment-ba   | .    | 🗌 TimeSta   | mp 100      | ms     |
|                                                                                       | *    |             |             |        |
| Single Send Suiti Send Protocol Transmit Help                                         |      |             |             |        |
|                                                                                       |      | ^           | Sei         | ad a   |
|                                                                                       |      |             |             |        |
|                                                                                       |      |             |             |        |
|                                                                                       |      |             | c1          | e 1    |
|                                                                                       |      | ~           | Liear       | Send   |
| Timing Cycle 1000 MS Open File                                                        |      | Send File   | Stop        | Send   |
| □ Hex Send □ Wordwrap 0% 【火爆全网】                                                       | ЕŚ   | 5原子DS100    | 手持示波        | 器上市    |
| *         www.openedv.com         S:1         R:10495         CTS=0 DSR=0 DCD=0       | Curr | ent time11  | :48:08      |        |

In the POST request mode, the device automatically calculates the data length of the packet header (for example, Content-length:2729) that does not need to be configured separately, and sends the packet. Other packet headers need to be manually configured. A maximum of 128 bytes of data can be configured.

## 4.4.6 MQTT Client

Support fast access to standard MQTT3.1.1 protocol servers (OneNET, Baidu Cloud, Huawei Cloud, user-built server types, etc.) and Alibaba Cloud servers, support quality of service level configuration (Qos 0, Qos 1), support long text configuration, Convenient and better access to network service operators (server address, three elements, subscription and publication address support up to 128 characters configuration, Alibaba Cloud product key 64 characters).

When using MQTT function, short links should be turned off, otherwise the device will repeatedly connect to the server, it is recommended to use random ports, as shown in the following Chengdu Ebyte Electronic Technology Co., Ltd.

#### figure:

 $(((\bullet)))$ 

| Network parameter  | s PORT1            | PORT2   | PORT3    | PORT | 4 PORT5         | PORT6      | PORT7 | PORT8 | PORT9 | PORT | 10  |
|--------------------|--------------------|---------|----------|------|-----------------|------------|-------|-------|-------|------|-----|
| <                  |                    |         |          |      |                 |            |       |       |       |      | 3   |
| Channel parameters | Serial par         | ameter  | Advanced | Mo   | dbus Gatewa     | У          |       |       |       |      |     |
| Basic parameters   |                    |         |          |      |                 |            |       |       |       |      |     |
| Serial mapping     | Disable            |         |          | ~ S  | erial mappin    | ng cahnnel | PORT1 |       |       |      | A V |
| Work mode          | MQTT client $\sim$ |         |          |      | Local port 8001 |            |       |       | •     |      |     |
| Target IP          | 192. 168. 3. 100   |         |          |      | Target          | 8001       |       |       |       | *    |     |
| short connection   | Disable ~          |         |          | ~ S  | hort connec     | 0s         |       |       |       | ÷    |     |
| MQTT parameters    |                    |         |          |      |                 |            |       |       |       |      |     |
| MQTT server        | typical MQT        | T 3.1.1 |          | ~    | Heartbit        | cycle      | 120s  |       |       |      | -   |
| Client ID          | NB1A1              |         |          |      |                 |            |       |       |       |      |     |
| Device name        | admin              |         |          |      |                 |            |       |       |       |      |     |
| Device secret      | public             |         |          |      |                 |            |       |       |       |      |     |
| ProductKey         | user Produc        | tKey    |          |      |                 |            |       |       |       |      |     |
| Subscribe topic    | all/NB1A1/s        | ub      |          |      |                 |            |       |       | Qos   | 0    | ~   |
|                    |                    |         |          |      |                 |            |       |       |       |      |     |

(1) Select standard MQTT3.1.1, Baidu Cloud, OneNET, Huawei Cloud configuration can refer to the following table to fill in the parameters:

| Parameters                     | Standard<br>MQTT3.3.1 | Baidu Cloud                          | OneNET                       |
|--------------------------------|-----------------------|--------------------------------------|------------------------------|
| Device name<br>(Client ID)     | Client ID             | DeviceKey                            | Device ID                    |
| User name<br>(Device<br>name)  | User Name             | IoTCoreId/Device<br>Key              | Product ID                   |
| password<br>(Device<br>secret) | Password              | DeviceSecret                         | Device name/User<br>Password |
| PrductKey                      | Ali                   | cloud parameters, do                 | o not fill                   |
| Release topic                  | MQTT publi            | shing topic address (<br>generation) | OneNET dynamic               |
| Subscribe to                   | MQTT su               | bscription subject add               | dress (OneNET                |
| topics                         |                       | dynamically genera                   | ted)                         |

#### [Note]

You can use the same parameters to dynamically generate a topic address to achieve the effect of data uploading. For example, OneNET can publish and subscribe to the same topic address: 123456 to achieve data uploading.

The MQTT platform (Baidu Cloud, Huawei Cloud, and OneNET) cannot be connected due to adjustments. After parameters are set, the platform rules prevail.

Take standard MQTT3.1.1 parameter filling as an example, as shown in the following figure:

| MQTT server     | typical MQTT 3.1.1 $$ | Heartbit cycle | 120s |   | \$ |
|-----------------|-----------------------|----------------|------|---|----|
| Client ID       | NB1A1                 |                |      |   |    |
| Device name     | admin                 |                |      |   |    |
| Device secret   | public                |                |      |   |    |
| ProductKey      | user ProductKey       |                |      |   |    |
| Subscribe topic | all/NB1A1/sub         |                | Qos  | 0 | ~  |
|                 | all Amitai (au)       |                | 0    | 0 |    |

#### 4.4.7 Port Mapping

The port mapping function maps any serial port to implement data exchange between serial ports. It is usually used when the parameters of the serial ports on both ends of the system are inconsistent. After port mapping is enabled, other functions are unavailable.

| Channel parameters | Serial parameter | Advanced | Modbus Gateway         |       |  |
|--------------------|------------------|----------|------------------------|-------|--|
| Serial mapping     | Enable           | ~        | Serial mapping cahnnel | PORT2 |  |
| Work mode          |                  |          | Local port             |       |  |
| Target IP          |                  |          | Target port            |       |  |
| short connection   |                  |          | Short connection time  |       |  |

### 4.5 Channel terminal

#### **Random port:**

TCP clients, UDP clients, HTTP clients, MQTT clients can configure the local port to 0 (using random local ports), server mode cannot use random ports, otherwise the client cannot establish a connection correctly (the device is not listening to the port properly).

Random port connection can be quickly reestablished when the device disconnects the server unexpectedly, preventing the server from rejecting the connection due to four incomplete waves. You are advised to use random port in client mode.

The device automatically configures random ports when the TCP client, HTTP client, and MQTT client modes are configured AT. You can cancel the configuration.

#### Static port:

Device fixed port (factory default: 8001-8016), TCP server mode device listens to the configuration port, receives the connection request from the client and establishes the connection for data communication, TCP client mode device fixed port initiates the connection request.

## **Chapter 5 Advanced functions**

## 5.1 Heartbeat packet and registration packet

### 5.1.1 Heartbeat packet

In the client mode, you can send heartbeat packets and set the heartbeat packet time. The heartbeat packet can be sent in hexadecimal and ASCII codes. This heartbeat packet is not MQTT heartbeat, and the MQTT client mode needs to be disabled. The MQTT heartbeat packet can only be configured with "Heartbeat Period" in the column of "MQTT Parameter Configuration". It is recommended that the value be less than 60 seconds, for example, the recommended value is 120s in the Alibaba Cloud manual.

Heartbeat packet sending mode:

1. The heartbeat packet mode is disabled by default.

2. Serial port Mode -> The device sends heartbeat messages to the serial port bus at the specified heartbeat interval.

3. Network Port Mode -> The device sends heartbeat messages to the network port bus at the specified heartbeat interval.

User-defined heartbeat packet content (maximum 128 bytes (ASCII) data, 64 bytes (HEX) data)

If the interval for sending heartbeat packets is set to 0, the heartbeat packet function is disabled. If the interval is greater than 0, the heartbeat packet function is enabled. When enabled, the interval can be set to (1 to 65536) seconds.

### 5.1.2 registration packet

- 1. In client mode, the user can send the registration package and set the registration package time.
- 2. The registration package supports the following modes:
- 3. 1. Send the MAC address (OLMAC) when the network is connected to the device.
- 4. 2. Send the data of the customized registration package (OLCSTM) when the network is connected to the device.
- 5. 3. After the network is connected to the device, each packet sent by the device to the network is preceded by an EMBMAC address.

6. After the network is connected to the device, each packet sent by the device to the network is preceded by the Custom Registration Packet data (EMBCSTM).

Custom registration package content (maximum 128 bytes (ASCII) data, 64 bytes (HEX) data) Note: Do not use special characters (such as ", ", "\", and "/") when configuring the registration package. The hexadecimal configuration is recommended.

#### 5.2 Short connection

In client mode, the TCP short connection function is supported (this function is disabled by default). The TCP short connection is mainly used to save server resource overhead, and is generally applied to the multi-point (multi-client) to one-point (server) scenario.

The TCP short connection function applies to the TCP Client mode. After the short connection function is enabled, the device requests to connect to the server only when sending messages. If the connection is successful, the device automatically disconnects if the serial port does not receive data or the network port does not send or receive data within a specified period.

When the short link hold time is set to 0, the short link function is disabled. When the setting range is (2-255) seconds, the short link function is enabled, and the default hold time is 0 seconds (close the short link).

After the short connection is enabled, use port 0; otherwise, the device cannot be reconnected within 60 seconds after being disconnected .

#### 5.3 Serial cache clearing

When the TCP connection is not established, the data received by the serial port will be placed in the cache. The serial port receive cache is 1024 bytes. After the network connection is successful, you can clear the serial port cache through the configuration or send the cache through the network.

Enable: The device does not save data received by the serial port before the connection is established.

Disable: After the connection is established, the network receives data cached by the serial port.

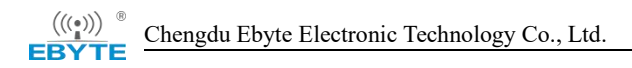

## 5.4 Modbus Gateway

### 5.4.1 Protocal conversion

| MODBUS Getway                      | Simple | ~ | Modbus timeout          | 1000ms | - |
|------------------------------------|--------|---|-------------------------|--------|---|
|                                    | -      |   |                         |        |   |
| Storage time of Modbus instruction | 200s   | - | MODBUS polling interval | 200ms  |   |
| Modbus RTU <-> Modbus TCP          | Enable | ~ |                         |        |   |

Enable: Verifies Modbus data. Non-modbus data (RTU/TCP) is discarded and not transmitted. Modbus RTU and Modbus TCP are transferred to each other.

Disable: Protocol conversion is not performed but Modbus data is verified. Non-modbus data (RTU/TCP) is discarded and not transmitted.

### 5.4.2 Simple Protocol Conversion

Modbus RTU data is converted to Modbus TCP data, or Modbus TCP data is converted to Modbus RTU data, and Ethernet Modbus data and serial Modbus data are exchanged.

Simple protocol conversion can work in any mode (TCP client, TCP server, UDP client, UDP server, MQTT client), the gateway mode does not support multi-host operation, need multi-host please use "storage gateway" and "multi-host mode".

Simple protocol translation configuration:

| Channel parameters   Serial parame | eter Advanced | Modb   | us Gateway              |         |   |
|------------------------------------|---------------|--------|-------------------------|---------|---|
| Modbus parameters                  |               |        |                         |         |   |
| MODBUS Getway                      | Simple        | $\sim$ | Modbus timeout          | 1000m s | ÷ |
| Storage time of Modbus instruction | 200s          | *      | MODBUS polling interval | 200m s  | ¢ |
| Modbus RTU <-> Modbus TCP          | Enable        | ~      |                         |         |   |

Modbus Poll and Modbus Slave software debugging: Software connection setup:

|                                                                    | Connection         Setup         Functions         Display         View         Window         H           X         □         □         □         □         05         06         15         16         17         22         23         TC           Connection         Setup | erp<br>D 🛃 💡 📢                                                                                         | File Edit Connection                                                                              | Setup Display View Window Help                                                                                                    |
|--------------------------------------------------------------------|----------------------------------------------------------------------------------------------------|----------------------------------------------------------------------------------------------------|---------------------------------------------------------------------------------------------------|----------------------------------------------------------------------------------------------------|
| Tx = 1296: Err<br>No connection<br>0<br>1<br>2<br>3<br>4<br>5<br>6 | Connection<br>Modbus TCP/IP   Serial Settings<br>USB-SERIAL CH340 (COM4)  115200 Baud   B Data bits  None Parity  Advanced                                                                                                    | OK<br>Cancel<br>Mode<br>© RTU ASCII<br>Response Timeout<br>1000 [ms]<br>Delay Between Polls<br>20 [ms] | No connection           1           2           3           4           5           6           7 | Connection Setup<br>Connection Control<br>Serial Settings<br>USB-SERIAL CH340 (COM11)<br>115200 Baud<br>8 Data bits<br>None Party<br>1 Stop Bt<br>1 (me) RTS disable delay      |
| or Help, press F <sup>1</sup>                                      | Remote Modbus Server       IP Address or Node Name       [192.168.4.164       Server Port     Connect Timeout       [8886     3000                                                                                                    | ~<br>● IPv4<br>○ IPv6                                                                                  | 8                                                                                                 | TCP/IP Server         Port           IP Address         Port           192.168.3.3         8886           Any Address         Image: Port           Ignore Unit ID         IPv6 |

Software register reading and simulation configuration: Poll menu select SetupRead/Write Definition

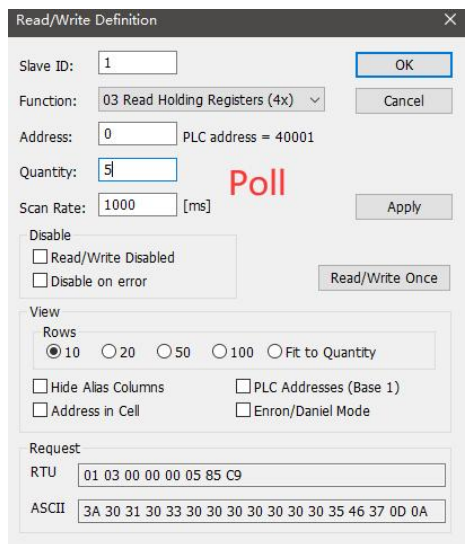

Slave Menu selection Setup→Slave Definition

| Slave Defin        | ition                      |                    | ×                   |
|--------------------|----------------------------|--------------------|---------------------|
| Slave ID:          | 1                          |                    | ОК                  |
| Function:          | 03 Holding Register (4     | 4x) ~              | Cancel              |
| Address n<br>Dec   | node<br>O Hex              |                    |                     |
| Address:           | 0 PLC add                  | ress = 40001       |                     |
| Quantity:          | 5                          |                    |                     |
| View<br>Rows<br>10 | ○20 ○50 ○1                 | .00 ) Fit to Quant | tity                |
| Hide N             | lame Columns<br>ss in Cell | PLC Addresses (E   | Base 1)             |
| Error Simu         | ulation                    |                    |                     |
| Skip re            | esponse                    | Insert CRC/LRC     | error<br>ng TCP/IP) |
| 0                  | [ms] Response Delay        | Return exception   | on 06, Busy         |

Communication demonstration:

| 📲 Modbus Poll - Mbpoll1                    |                                                                                                    | - 🗆 X      |
|--------------------------------------------|----------------------------------------------------------------------------------------------------|------------|
| File Edit Connection Setup Functions D     | splay View Window Help                                                                                              | 1          |
| D 📽 🖬 🚭 🗙 🗂 🖳 🏛 L 05 0                     | 6 15 16 17 22 23 TC 🗵 🔄 😵 🧏                                                                                         |            |
|                                            |                                                                                                    |            |
| Mbpoll1                                    | Communication Traffic                                                                                               | ×          |
| Tx = 368: Err = 0: ID = 1: F = 03: SR = 10 |                                                                                                    | _          |
|                                            | Exit Continue Clear Save Copy Log UStop on Error                                                                    | Time stamp |
| Alias 00000                                | Rx:000113-01 7E 00 00 00 0D 01 03 0A 00 01 00 02 00 03 00 04 00 05                                                  | ^          |
| 0 1                                        | Tx:000114-01 7F 00 00 00 06 01 03 00 00 00 05                                                                       |            |
| 1 2                                        | Rx:000115-01 7F 00 00 00 00 01 03 0A 00 01 00 02 00 03 00 04 00 05                                                  |            |
| 2 3                                        | Rx:000117-01 80 00 00 00 00 01 03 00 00 00 03 00 00 03 00 04 00 05                                                  |            |
|                                            | Tx:000118-01 81 00 00 06 01 03 00 00 00 05                                                                          |            |
| 3 4                                        | Rx:000119-01 81 00 00 00 0D 01 03 0A 00 01 00 02 00 03 00 04 00 05                                                  |            |
| 4 5 ~                                      | Tx:000120-01 82 00 00 00 06 01 03 00 00 00 05                                                                       |            |
|                                            | Rx:000121-01 82 00 00 00 0D 01 03 0A 00 01 00 02 00 03 00 04 00 05                                                  |            |
|                                            | Tx:000122-01 83 00 00 00 06 01 03 00 00 00 05                                                                       |            |
|                                            | Rx:000123-01 83 00 00 00 00 01 03 0A 00 01 00 02 00 03 00 04 00 03<br>mv•000124-01 84 00 00 00 06 01 03 00 00 00 05 |            |
|                                            | Rx:000125-01 84 00 00 00 0D 01 03 0A 00 01 00 02 00 03 00 04 00 05                                                  |            |
|                                            | Tx:000126-01 85 00 00 00 06 01 03 00 00 05                                                                          |            |
|                                            | Rx:000127-01 85 00 00 00 0D 01 03 0A 00 01 00 02 00 03 00 04 00 05                                                  | ~          |
| Modbus Slave - Mbslave1                    |                                                                                                    | - 🗆 🗙      |
| File Edit Connection Setup Display Vie     | v Window Help                                                                                                    | 55A 88688  |
|                                            |                                                                                                    |            |
|                                            | Communication Traffic                                                                                               |            |
| Mbslave1 🗖 🗖 🕱                             |                                                                                                    |            |
| ID = 1: F = 03                             | EXit Continue Crear Save Copy Log I time stamp                                                                      |            |
|                                            | Tx:000091-01 03 0A 00 01 00 02 00 03 00 04 00 05 CF 24                                                              | ^          |
| Name 00000                                 | Rx:000092-01 03 00 00 00 05 85 C9                                                                                   |            |
| 1                                          | Tx:000093-01 03 0A 00 01 00 02 00 03 00 04 00 05 CF 24                                                              |            |
|                                            | TX:000094-01 03 00 00 00 05 85 C9                                                                                   |            |
| 1 4                                        | Rx:000096-01 03 00 00 00 05 85 C9                                                                                   |            |
| 2 3                                        | Tx:000097-01 03 0A 00 01 00 02 00 03 00 04 00 05 CF 24                                                              |            |
| 3 4                                        | Rx:000098-01 03 00 00 05 85 C9                                                                                      |            |
| 4 5                                        | Tx:000099-01 03 0A 00 01 00 02 00 03 00 04 00 05 CF 24                                                              |            |
|                                            | Rx:000100-01 03 00 00 00 05 85 C9                                                                                   |            |
|                                            | TX:000101-01 03 0A 00 01 00 02 00 03 00 04 00 05 CF 24                                                              |            |
|                                            | Tx:000103-01 03 0A 00 01 00 02 00 03 00 04 00 05 CF 24                                                              |            |

#### 5.4.3 Multi-Host Mode

Relatively simple protocol conversion can only have one Modbus master station, while multi-host mode can access multiple Modbus TCP hosts at the same time. When multiple Modbus hosts access at the same time, the Modbus gateway will perform bus occupation scheduling (RS-485 bus can only process one request at a time, and the Modbus can only handle one request at a time). The multi-host mode will sort and process according to the TCP request successively, and the other links will wait), so as to solve the bus conflict problem (currently, in the server mode, a maximum of 16 Modbus TCP host connections are supported, and the simultaneous access of multiple hosts should pay attention to the matching of request interval and timeout time. Otherwise, the serial port transmission rate is much lower than the Ethernet transmission rate, resulting in packet loss. If you need a fast response, you are advised to use the storage gateway.) The server can work only in TCP server mode, and the slave can work only over a serial port.

As the number of hosts increases, the Modbus timeout period should be increased accordingly. If multiple hosts need to make continuous high-speed requests, it is recommended to use "storage gateway", and it is recommended to configure "Simple protocol conversion" when no multiple hosts are used.

| Channel parameters   Serial parame | eter Advanced | Modbus | Gateway                 |         |   |
|------------------------------------|---------------|--------|-------------------------|---------|---|
| Modbus parameters                  |               |        |                         |         |   |
| MODBUS Getway                      | Multi host    | ~      | Modbus timeout          | 1000m s |   |
| Storage time of Modbus instruction | 200s          | \$     | MODBUS polling interval | 200ms   | 4 |
| Modbus RTV <-> Modbus TCP          | Enable        | $\sim$ |                         |         |   |

For software configuration and register configuration, refer to "Simple Protocol Conversion" and enable multiple Modbus Poll software at the same time (3 channels are used as an example, a maximum of 8 channels can be supported in the server model).

| 📲 Modbus Poll - Mbpoll1                                                                                     | - 🗆 X             | Modbus Slave - Mbslave1 - 🗆 🗙                                                                                                 |
|----------------------------------------------------------------------------------------------------|-------------------|----------------------------------------------------------------------------------------------------|
| File Edit Connection Setup Functions Display                                                                | view Window Help  | File Edit Connection Setup Display View Window Help                                                                           |
| 다 🛱 🗐 🚑 🗙 🗂 🗏 🍵 🗆 05 06 15 10                                                                               | 17 22 23 TC 🖗 🖺   | D 📽 🖬 🎒 📑 🗒 🛔 🔋 😢                                                                                                    |
| Alias         00000           0         1           1         2           3         4           5         - | Poll 1            | Mbslave1     Image: Second system       ID = 1: F = 03       Name       00000       0       1       2       3       4       5 |
| For Help, press E1. [192,168,4,163]: 888                                                                    |                   | For Help, press F1 Port 7: 115200-8-N-1                                                                                       |
| Modbus Poll - Mbpoll1                                                                                       |                   |                                                                                                    |
| File Edit Connection Seture Exercises Diselect                                                              | Manu Mandar, Mala |                                                                                                    |
|                                                                                                    |                   | File Edit Connection Setup Factions Display View Window Help                                                                  |
|                                                                                                    |                   | □ 🖬 🗃 🗙   □   兴 및   □ 05 06 15 16 17 22 23   TC 원 🗮                                                                           |
| 💬 Mbpoll1 🗖 🗖 🖾                                                                                             |                   | 💬 Mbpoll1                                                                                                    |
| Tx = 106: Err = 0: ID = 1: F = 03: SR = 1000ms                                                              |                   | Tx = 65: Err = 0: ID = 1: F = 03: SR = 1000                                                                                   |
| Alias 00000                                                                                                 | Poll 2            | Alias 00000 ^ Poll 3                                                                                                    |
|                                                                                                    |                   | 0 1<br>1 2<br>2 3<br>3 4<br>4 5<br>5 V                                                                                        |

## 5.4.4 Storage Gateway

The storage gateway not only arbitrates the bus data, but also stores the repeated read instructions. When different hosts request the same data, the gateway does not need to ask the RTU device register status many times, but directly returns the cached data in the storage area, which greatly improves the multi-host request processing capability of the gateway, and also reduces the time consumed by the whole request process. Users can customize the polling interval and instruction storage time of the storage area according to requirements.

| Channel parameters Serial parame   | eter Advanced | Modbu | is Gateway              |         |    |
|------------------------------------|---------------|-------|-------------------------|---------|----|
| Modbus parameters                  |               |       |                         |         |    |
| MODBUS Getway                      | Storable      | ~     | Modbus timeout          | 1000m s | -  |
| Storage time of Modbus instruction | 200s          | •     | MODBUS polling interval | 200m s  | \$ |
| Modbus RTU <-> Modbus TCP          | Enable        | ~     |                         |         |    |

- (1) As an optimization of multi-host request performance, storage gateway can only work in TCP server mode, which improves the response speed on the network side.
- (2) Features:
- (3) (1) The gateway has a cache for storing instructions and returning results (125 registers in 03/04 code and 2000 registers in 01/02 code);
- (4) (2) RTU response time out automatically empty the cache, to ensure the real-time and authenticity of data;
- (5) (3) The polling interval can be customized, 0-65535ms(default :200ms);
- (6) (4) The gateway will poll the RTU device according to the instruction storage time used for configuration. If the MODBUS host does not query the instruction again within the storage time, the gateway will automatically delete the stored instruction and release the

cache;

- (7) (5) The first read instruction and control instruction (05, 06, 0F, 10 function code) will directly access the RTU device;
- (8) Only 01, 02, 03, and 04 function codes can be stored after Modbus query results;

## 5.4.5 Configurable gateway

According to the pre-configured MODBUS instruction, the gateway automatically polls the RTU device register (only the configuration of MODBUS read instructions is supported), and the non-stored instructions will directly operate the RTU device. The frequently read instructions can be stored in the gateway in advance, which can shorten the response time (query the configured instructions). Data will not be sent directly to the server and will be returned only after the Modbus host requests, similar to the method of "Simple Protocol conversion", if you want to upload data to the server automatically, select "Automatic upload". Due to the above characteristics, only the Modbus slave station can be connected to the serial port side of the configurable gateway.

| MODBUS Getway     Configurable       Storage time of Modbus instruction     200s       Modbus RTU <-> Modbus TCP     Enable       Instruction list | <ul><li>✓</li><li>✓</li></ul> | Modbus timeou<br>MODBUS polling int | terval 200ms |        |
|----------------------------------------------------------------------------------------------------|-------------------------------|-------------------------------------|--------------|--------|
| Storage time of Modbus instruction 200s<br>Modbus RTU <-> Modbus TCP Enable<br>Instruction list                                                    | ÷                             | MODBUS polling int                  | terval 200ms |        |
| Modbus RTU <-> Modbus TCP Enable                                                                                                    | ~                             |                                     |              |        |
| Instruction list                                                                                                    |                               |                                     |              |        |
|                                                                                                    |                               |                                     |              |        |
|                                                                                                    |                               |                                     | Add          | Delete |
| 1 01,03,00,00,00,0A                                                                                                    |                               |                                     |              |        |

Instruction storage instructions (added, instruction errors and formatting errors cannot be added, no need to add CRC check bits):

| Channel parameters Serial parame   | ter Advanced | Modbus Gateway | /                |         |        |
|------------------------------------|--------------|----------------|------------------|---------|--------|
| Modbus parameters                  |              |                |                  |         |        |
| MODBUS Getway                      | Configurable | ~ M            | odbus timeout    | 1000m s | •      |
| Storage time of Modbus instruction | 200s         | MODBUS         | polling interval | 200m s  | ÷      |
| Modbus RTV <-> Modbus TCP          | Enable       | $\sim$         |                  |         |        |
| Instruction list                   |              |                |                  |         |        |
| 03, 03, 00, 00, 00, 64             |              |                |                  | Add     | Delete |
| 1 01,03,00,00,00,0A                |              |                |                  |         |        |
| 2 01,03,00,00,00,64                |              |                |                  |         |        |
| 3 02,03,00,00,00,64                |              |                |                  |         |        |
| 4 02 02 00 00 00 64                |              |                |                  |         |        |

Instruction store description (delete):

| MDDBUS Getway                      | Configurable | ~ | Modbus timeout          | 1000ms | \$     |
|------------------------------------|--------------|---|-------------------------|--------|--------|
| Storage time of Modbus instruction | 200s         | - | MODBUS polling interval | 200ms  | •      |
| Modbus RTV <-> Modbus TCP          | Enable       | ~ |                         |        |        |
| Instruction list                   |              |   |                         |        |        |
| 03, 03, 00, 00, 00, 64             |              |   |                         | Add    | Delete |
| 1 01,03,00,00,00,0A                |              |   |                         | /      | $\int$ |
| 2 01,03,00,00,00,64                |              |   |                         | /      |        |
| 3 02,03,00,00,00,64                |              |   |                         | /      |        |
| 4 03,03,00,00,00,64                |              |   |                         |        |        |
|                                    |              |   |                         |        |        |
|                                    |              |   |                         |        |        |
|                                    |              |   |                         |        |        |

#### 5.4.6 Upload Automatically

In the client mode (TCP client, UDP client, MQTT client, HTTP client), the gateway will automatically poll the instructions stored in the instruction table and upload them to the server. The feedback format (Modbus RTU format or Modbus TCP format) and the instruction polling interval (0-65535ms) can be selected according to the requirements.

Instruction prestorage Refer to "Configurable Gateway - Instruction Storage Instructions".

If Modbus TCP is used, you need to enable RTU = TCP conversion.

TCP Client Demo (Modbus RTU format):

| 网络设置       数据日志         (1) 协议类型       第1:51:34.         TCP Server       [2022-01-08 13:51:34.         (2) 本地主机地址       192.168.4.163 :61319)         (3) 本地主机端口       [2022-01-08 13:51:34.         [8886       [2022-01-08 13:51:34.         (1) 协议类型       [2022-01-08 13:51:34.         [92.168.4.163 :61319)       [103 02 00 01 79 84]         [192.168 4.163 :61319)       [103 02 00 01 79 84] | NetAssist V5.0.2 ♀ ♀<br>628]# RECV HEX FROM<br>669]# RECV HEX FROM | File E D 2 File E D 2 File E D = 1: F = 0 | idit Connection | Setup Displi | ay View Windo | w Help _ |
|----------------------------------------------------------------------------------------------------|--------------------------------------------------------------------|-------------------------------------------|-----------------|--------------|---------------|----------|
| (1) 协议类型         TCP Server         (2) 本地主机地址         [2022-01-08 13:51:34.         192.168.4.163 :61319)         01 03 02 00 01 79 84         [2022-01-08 13:51:39.         (3) 本地主机端口         [9886                                                                                                    | 628]# RECV HEX FROM                                                | D = 1: F =                                | 03              | 00000        | Name          | 00010    |
| (2)本地主机地址<br>192.168.4.103 × 163.9:<br>(3)本地主机端口<br>8886                                                                                                    | 669]# RECV HEX FROM                                                | D = 1: F =                                | Name            | 00000        | Name          | 00010    |
| (2) 本16至10611       01 03 02 00 01 79 84         192.168.4.100 ▼       (3) 本地主机端口         (3) 本地主机端口       01 03 02 00 01 79 84         8886       01 03 02 00 01 79 84                                                                                                    | .669]# RECV HEX FROM                                               | 0                                         | Name            | 00000        | Name          | 00010    |
| (3)本地主机端口         12022-01-08 13:51:39.           (3)本地主机端口         192.168.4.163 :61319)           (3)886         01 03 02 00 01 79 84                                                                                                    | .669]# RECV HEX FROM                                               | 0                                         | Name            | 00000        | Name          |          |
| 8886 01 03 02 00 01 79 84                                                                                                    |                                                                    | 0                                         |                 |              |               | 50010    |
| 1                                                                                                    |                                                                    | 1 C 1 C 1 C 1 C 1 C 1 C 1 C 1 C 1 C 1 C   |                 | 1            |               | 0        |
|                                                                                                    |                                                                    | 1                                         |                 | 0            |               | 0        |
| 关闭                                                                                                    |                                                                    | 2                                         |                 | 0            |               | 0        |
| 14-11L-17 000                                                                                                    |                                                                    | 3                                         |                 | 0            |               | 0        |
|                                                                                                    |                                                                    | 4                                         |                 | 0            |               | 0        |
|                                                                                                    |                                                                    | 5                                         |                 | 0            |               | 0        |
|                                                                                                    |                                                                    | 6                                         |                 | 0            |               | 0        |
| 「 接收数据不見示                                                                                                    |                                                                    | 7                                         |                 | 0            |               | 0        |
| 「接收保存到文件                                                                                                    |                                                                    | 8                                         |                 | 0            |               | 0        |
| 自动流展 清除接收                                                                                                    |                                                                    | 9                                         |                 | 0            |               | 0        |
|                                                                                                    |                                                                    |                                           |                 |              |               |          |
|                                                                                                    |                                                                    |                                           |                 |              |               |          |
| (* ASULI () HEX<br>反 林公/第世公報#E ①                                                                                                    |                                                                    |                                           |                 |              |               |          |
|                                                                                                    |                                                                    |                                           |                 |              |               |          |
| □ 打开文件数据源 数据发送   _ ◆ 断开                                                                                                    | 」↓清除~清除                                                            |                                           |                 |              |               |          |
| [ 循环周期 300 ms 01234567\r\n                                                                                                    | 42.X                                                               |                                           |                 |              |               |          |
| 快捷指令历史发送                                                                                                    | 友広                                                                 |                                           | _               |              |               |          |
| ở ật \$ 9/0 RX:63                                                                                                    |                                                                    | <                                         | -               |              |               |          |

TCP Client Demo (Modbus TCP format):

|                                                                                                    | 网络调试助手                                                                                                   | ) -                                                                | ×□- ∫                 | 🗐 Moo       | lbus Slave - [ | Mbslave1]    |                                  | - 0           | ×   |
|----------------------------------------------------------------------------------------------------|----------------------------------------------------------------------------------------------------|--------------------------------------------------------------------|-----------------------|-------------|----------------|--------------|----------------------------------|---------------|-----|
| 网络设置<br>(1)协议类型<br>TCP Server                                                                                                    | 数据日志                                                                                                    | NetAssist V<br>59.916]# RECV HI                                    | 5.0.2 🗇 🗘<br>EX FROM  | File        | Edit Conn      | ection Setup | Display View                     | Window Help _ | e x |
| <ul> <li>(2)本地主机地址</li> <li>192.168.4.100</li> <li>(3)本地主机端口</li> <li>8386</li> </ul>                                                                                                    | 192.168.4.163 :448<br>00 00 00 00 00 05<br>[2022-01-08 14:04:<br>192.168.4.163 :448<br>00 00 00 00 00 05 | 08><br>01 03 02 00 01<br>04.958]# RECV HE<br>08><br>01 03 02 00 01 | EX FROM               | 0           | Name           | 0000         | )0 Nam<br>1                      | ne 00010<br>0 |     |
| · 美闭                                                                                                    | [2022-01-08 14:04:<br>192.168.4.163 :445<br>00 00 00 00 00 00 05                                         | 10.002]# RECV H<br>08><br>01 03 02 00 01                           | EX FROM               | 1<br>2<br>3 |                |              | 0                                | 0             |     |
| ·<br>接收设置<br>CASCII ○ HEX<br>▼ 按日志模式显示<br>□ 按UDCO計算法                                                                                                    | <                                                                                                    |                                                                    |                       | 4<br>5<br>6 |                |              | 0<br>0<br>0                      | 0<br>0<br>0   |     |
| <ul> <li>● 接收区目初换门</li> <li>□ 接收数据不显示</li> <li>□ 接收保存到文件</li> <li>● おか窓屋 清除接收</li> </ul>                                                                                                    |                                                                                                    |                                                                    |                       | 7<br>8<br>9 |                |              | 0<br>0<br>0                      | 0             |     |
| □         □         □         □         □         □         □         □         □         □         □         □         □         □         □         □         □         □         □         □         □         □         □         □         □         □         □         □         □         □         □         □         □         □         □         □         □         □         □         □         □         □         □         □         □         □         □         □         □         □         □         □         □         □         □         □         □         □         □         □         □         □         □         □         □         □         □         □         □         □         □         □         □         □         □         □         □         □         □         □         □         □         □         □         □         □         □         □         □         □         □         □         □         □         □         □         □         □         □         □         □         □         □         □         □         □         □ | 数据发送)◆断<br>01234567\r\n                                                                                  | 표] √清                                                              | 除 <b>1</b> . 清除<br>发送 | <           |                |              |                                  |               | >   |
| L∰ 发送 76/0                                                                                                    | RX:3532                                                                                                  | TX:0                                                               | 复位计数                  | For Help    | press F1.      | P            | ort 7: 115200- <mark>8-</mark> N | I-1           |     |

## 5.5 Firmware upgrade

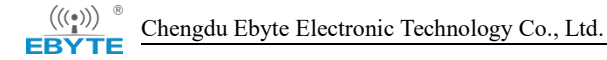

Users can upgrade the firmware of the device through network cables. For details about how to upgrade the firmware, see the upgrade package. (If the new firmware is available, you can download it from the official website.)

The final interpretation right belongs to Chengdu Ebyte Electronic Technology Co., LTD.

## **Revise History**

| Version | Revise date | Revise description | maintainer |
|---------|-------------|--------------------|------------|
| 1.0     | 2023-9-18   | Initial version    | LYL        |
|         |             |                    |            |
|         |             |                    |            |

## About Us

Sales hotline: 4000-330-990 Company Tel: 028-61399028 Technical support: support@cdebyte.com Official website: www.ebyte.com Address: Building B5, 199 West Avenue, Gaoxin West District, Chengdu City, Sichuan Province

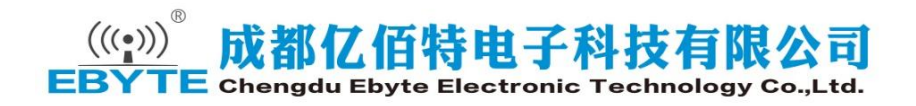

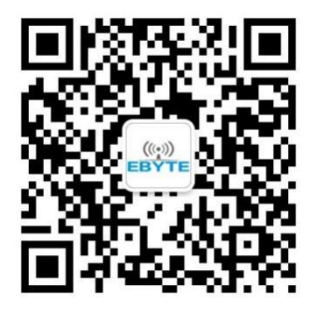